# **N**SCADA

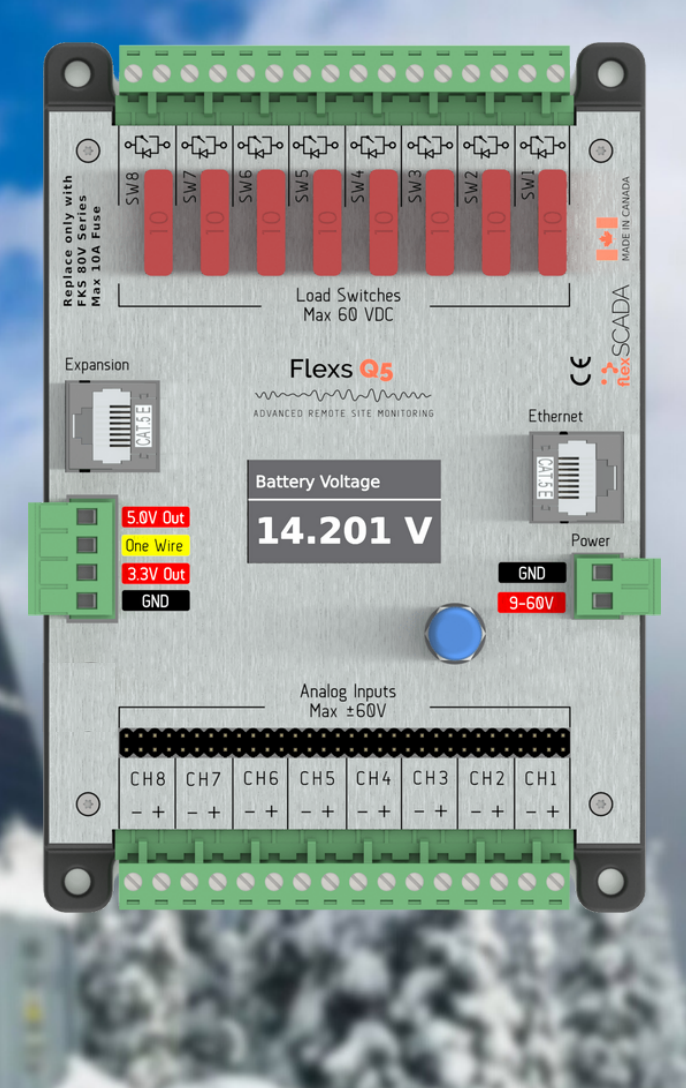

### FlexsQ5 / Q5 Pro ADVANCED REMOTE SITE MONITORING Rev: 3.7 Updated: 2021/09/17 Firmware: V96

# USER GUIDE

# TABLE OF CONTENTS

### GOT QUESTIONS?

Can't find what you're looking for? We love hearing from our customers! Please contact us with any questions.

### CONTACT

+1877.352.7398 support@flexscada.com www.flexscada.com P.O. Box 277 Lytton, B.C. VOK 1Z0 Canada

### CONTENTS

Section 1.0: Hardware Specifications Section 1.1: What's included Section 1.2: Getting Started Section 1.3: Web Interface Overview Section 1.4: Main Menu Section 1.5: Visualization Menu Section 1.6: Input Graphing Section 1.7: Input Oscilloscope Section 1.8: Device Options Page Section 1.9: Ping Probes Page Section 1.10: Network Page Section 2.0: Analog Inputs Section 2.3: 1-wire sensors Section 2.5: AC Power Metrics Section 3.0: Relay Configuration Section 4.0: Scripting Section 5.0: SNMP Section 6.0: Device Firmware Updater Section 7.0: Device Interface Section 8.0: Expanded Functionality Section 9.0: Warranty Terms Section 10.0 Security Measures

### GLOSSARY

1-wire/one-wire - a sensor protocol developed by Dallas Semiconductors A - Amps (Unit of Current) AC - Alternating Current AVG - Average Bit - The smallest possible amount of data: 0 or 1 Bool or Boolean - true or false, usually represented with a single bit Bvte - 8 bits CH - Channel CT - Current Transformer DC or VDC - Direct Current DFU - Define Firmware Updater **DHCP** - Dynamic Host Configuration Protocol DNS/NS - Domain Name Service (server that converts names to IPs) FET - MOSFET (Type of semiconductor switch) FW - Firmware Floating Point - Any non-whole number HTTP - HyperText Transfer Protocol HTTPS - Secure HyperText Transfer Protocol HVD - High Voltage Disconnect HW - Hardware Hz - Hertz (Cycles per second) I2C - Communication protocol **INS** - Instantaneous Value IP - Internet Protocol v4 IPv6 - Internet Protocol v6 IoT - Internet of Things JSON - JavaScript Object Notation kSPS - Thousand Samples Per Second LAT/LNG - GPS Latitude/Longitude (Decimal Degrees Format) LVD - Low Voltage Disconnect MAC - Media Access Control mA - Milliamps (1000th of an Amp) mJ - Megajoules MODBUS - Communication protocol used for Industrial PLC's Mbps - Megabits Per Second NTP - Network Time Protocol Ohms - Unit of Impedance PF - Power Factor PING or IMCP - Internet Control Message Protocol PoE - Power Over Ethernet RMS - Root Mean Square SLAAC - IPv6 Stateless Address Autoconfiguration SNMP - Simple Network Management Protocol SW - Switch Subnet/Netmask/NM - Refer to Internet Protocol TCP - Transmission Control Protocol THD - Total Harmonic Distortion TX - Transmit UART - TTL Level Serial **UID** - Unique Identifier V - Volts VDC - Volts DC VT - Voltage Transformer W - Watt (Unit of Power)

### **1.0 - Hardware Specifications**

### PHYSICAL

Dimensions: 157 mm x 108 mm x 40 mm (Mounting Holes: 96 mm x 144 mm - 4 x 3mm) Also mount with standard DIN Rail - Recommended DIN Rail space: 120 mm Temperature Rating: -40 to 85°C (industrial rated components) Environment: Max 95% relative humidity, non-condensing (ETSI300-019-1.4 Standard ) Weight: 200g

### POWER REQUIREMENTS

**Voltage:** 9 - 60 VDC (reverse polarity protected) **Power Consumption:** 0.6 W @ 12V Typical (varies based on configuration)

### ANALOG INPUTS

Analog Conversion: 24 bit; 0.05 mV @  $\pm$ 60 V range; 0.004 mV precision @  $\pm$ 5 V range Voltage Range:  $\pm$ 60 V (fully differential, bi-polar) (0.5 M $\Omega$ . Imp) Current Range: 0 - 25 mA (requires hardware jumper change)

### LOAD SWITCHES

Max Voltage: 60 VDC Max Current: 8 A Max Cont (100 A Surge <1 ms) (50% derating above 50° C) Switch Type: Isolated solid state N-Channel FET /w fly-back protection Fusing: ATO blade style fuse (replace only with fuses rated for correct voltage range) Software Fuse: 500 mA to 5 A \*\*\*PRO ONLY\*\*\* Current Sensing: 0 to 5 A \*\*\*PRO ONLY\*\*\*

### **REGULATED OUTPUTS**

5.0 V output: 500 mA Max3.3 V output: 500 mA Max (Typ 3.47V)

### ETHERNET

- 10/100 Mbps Operation
- Long-Range 300 Meter at 10 Mbps
- IEEE 802.3az Energy Efficient Ethernet
- ±15 kV IEC 61000-4-2 Level 4 ESD Protection
- IEEE 802.3 Auto-Negotiation
- IPv4: DHCP, Static; IPv6: SLAAC, DHCPv6, Static
- Passive PoE: Pins 4, 5+; 7, 8- @ 9 to 56V

# 1.1 - What's Included

1 x Flexs Q5 1 x DIN Rail Mounting Kit

# 1.2 - Getting Started

This section provides a brief overview on how to connect to a FlexsQ5 for the first time. Attach the Q5 to a power source (9 to 60 VDC) using the two pin power terminal located beside the Ethernet port. The Q5 can alternatively be powered via POE over the Ethernet port.

### DO NOT POWER THIS DEVICE DIRECTLY FROM AN AC POWER SOURCE! DOING SO WILL VOID YOUR WARRANTY!

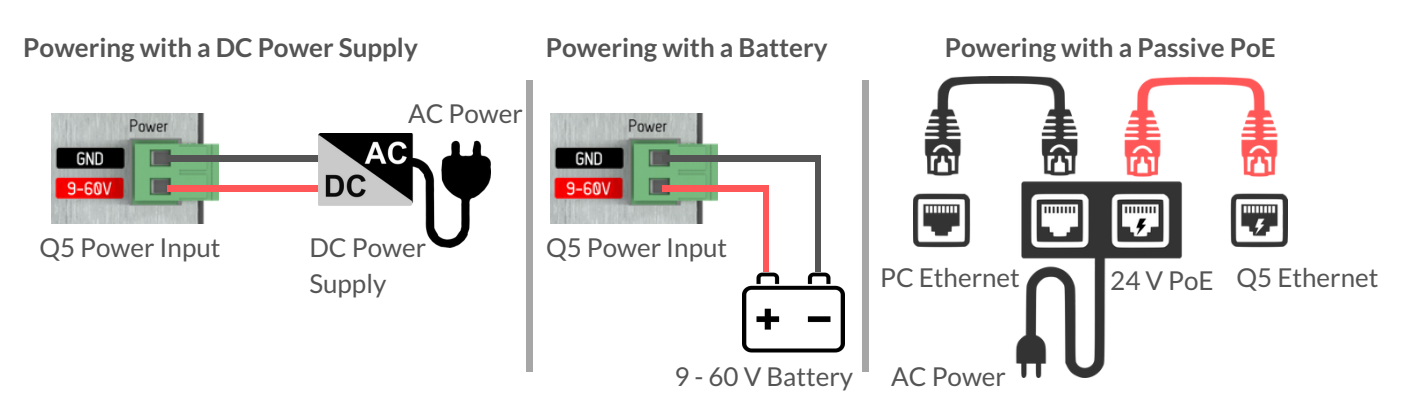

Once power is connected, the Q5 display will illuminate indicating that the Q5 has successfully started. The Q5 will then search for a router on the network to get an IP address. If the Q5 fails to find a router within the first 10s of bootup, it will fallback to standalone mode. In standalone mode, the Q5 will use the fallback IP (default 192.168.1.20).

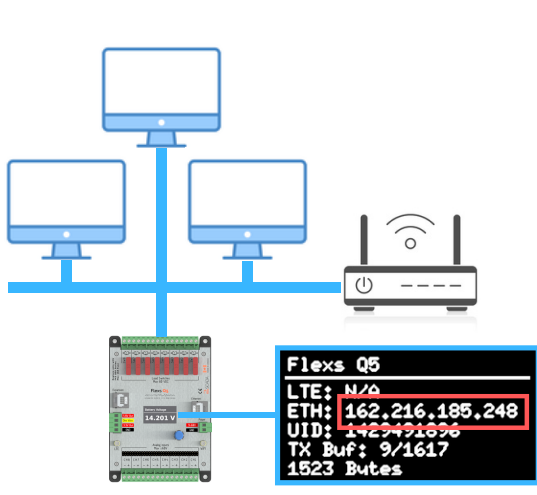

**Network Connected Mode** 

### Connect using the IP assigned by your network. This IP can be found on the Q5 display (highlighted in red above)

### Standalone Mode

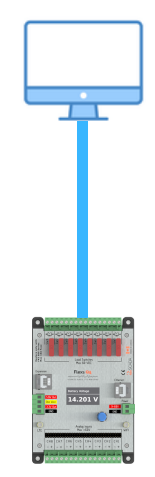

Connect using the following addresses: http://192.168.1.20 OR with IPv6 http://[fe80::744]

Using Chrome, Firefox or Safari enter the device IP in the address bar to load the Q5's web interface.

The default password for the device is "flexscada". IT IS HIGHLY RECOMMENDED TO CHANGE THIS PASSWORD WITH A SECURE PASSWORD TO AVOID UNAUTHORIZED ACCESS TO THE DEVICE.

# 1.3 Web Interface Overview

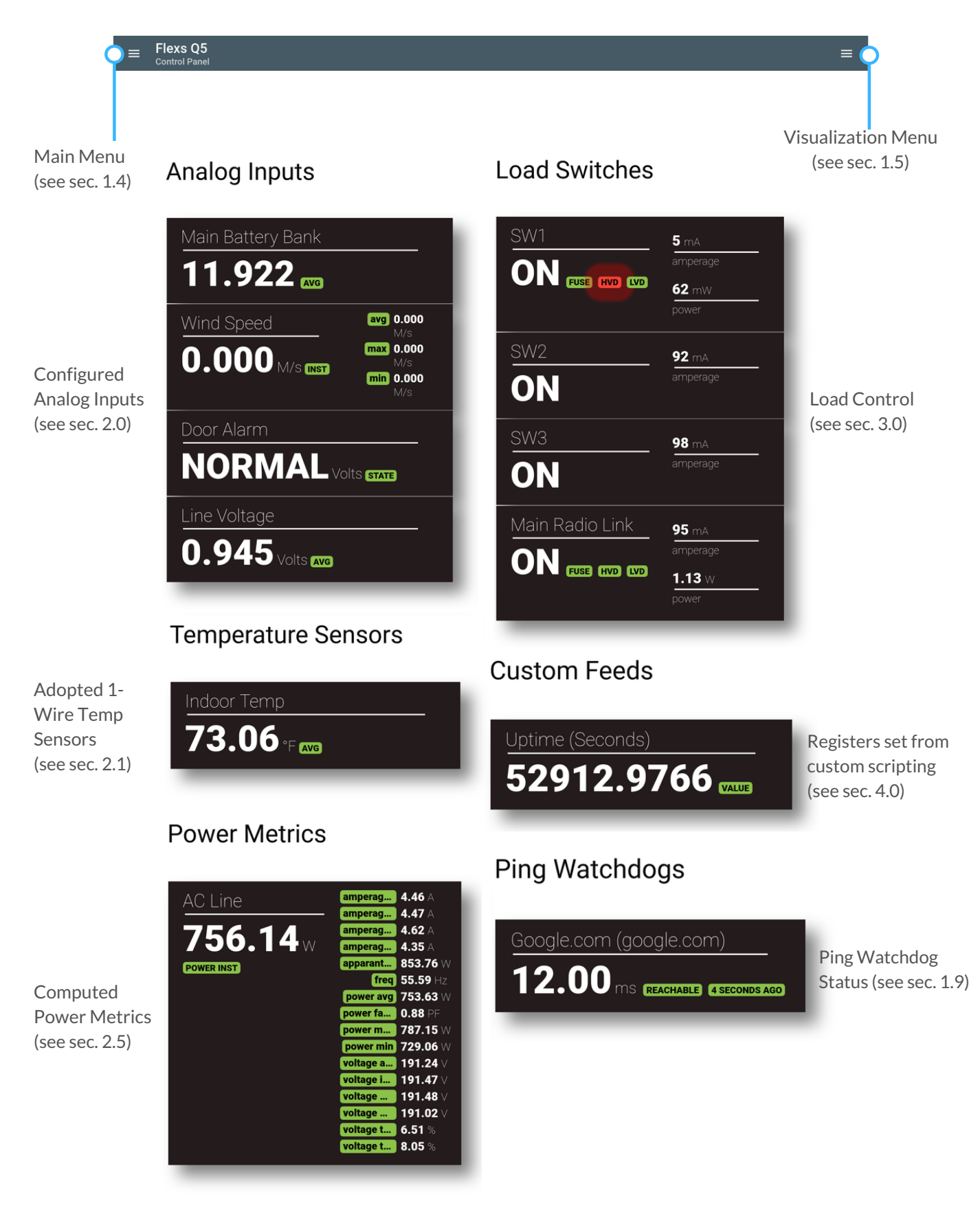

### Plugins

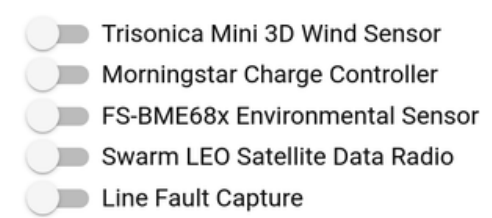

### Plugin Main Menu Items

Plugins can be enabled from the "Device Options" menu item.

### Added Dashboard Items

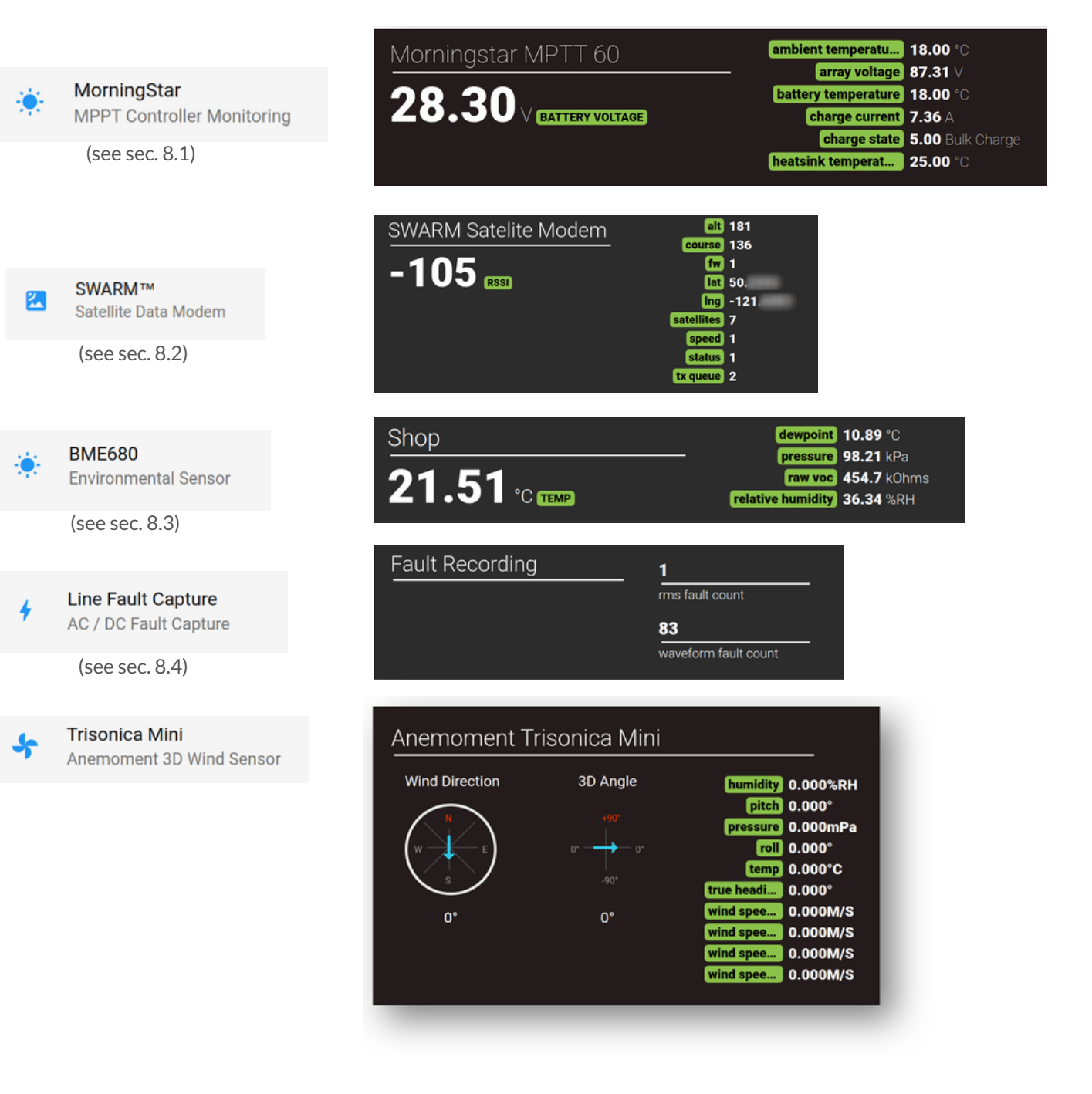

# 1.4 - Main Menu

### Expert Mode - Disabled

### Expert Mode - Enabled

| 0               | Overview O                                   | Dashboard Page                                             | •            | Overview<br>Device Information                       |
|-----------------|----------------------------------------------|------------------------------------------------------------|--------------|------------------------------------------------------|
| ۵               | Device Options<br>Basic Device Configuration | Device Options PageO                                       | \$           | Device Options<br>Basic Device Configuration         |
| $\odot$         | Analog Inputs                                | Analog Inputs Page                                         | $\odot$      | Analog Inputs<br>Configure Analog Inputs             |
|                 | Relay Configuration                          | Load Outputs Page — O                                      |              | Relay Configuration<br>Configure Load Switches       |
| 11.             | Temperature Sensors                          | 1-Wire Sensors PageO                                       |              | Temperature Sensors<br>Configure Temperature Sensors |
| <b>&lt;··</b> > | Network Configuration                        | (see sec. 2.3)  Networking Page                            | <b>«··</b> » | Networking<br>Network Configuration                  |
| ∞               | Pinging<br>Setup Ping Probes                 | (see sec. 1.10) Ping Watchdog Page                         | $\sim$       | Pinging<br>Setup Ping Probes                         |
| •               | Power Metrics                                | (see sec. 1.9) Calculated Power Metrics                    |              | Power Metrics                                        |
| Action          | IS                                           | (see sec. 2.5)<br>Custom Feeds (see sec. 4.0)              | *            | Custom Feeds<br>Setup Custom measurements            |
| ~               | Apply Configuration                          | Custom Scripts (see sec. 4.0)                              | $\diamond$   | Logic<br>Logic Scripting                             |
| €               | Logout from this device                      | System Log PageO                                           | F            | Log<br>View Device Log                               |
|                 | Expert Mode                                  | Expert Mode (disabled)                                     | Action       | 15                                                   |
| Device          |                                              | Safely Apply Settings                                      | ~            | Apply Configuration                                  |
|                 | 1420401806                                   | (user must confirm after saving.)                          | ,            | Save & Apply Configuration                           |
| сии.            | V62 Puilt Op Dog 12 2018 21:01:              | (without confirm option)                                   | ~            | Force Save And Apply<br>Configuration                |
| HW:             | Flexs Q5 Pro                                 | LogoutO                                                    | €            | Logout from this device                              |
|                 |                                              | Expert Mode (enabled) ———————————————————————————————————— | -            | Expert Mode                                          |
|                 |                                              |                                                            | Device       | e Details                                            |
|                 |                                              | Unique Device ID (UID)O                                    | UID:         | : 1429491896                                         |
|                 |                                              | Firmware Version ————————————————————————————————————      | FW:          | V63 Built On Dec 13 2018 21:01:                      |
|                 |                                              | Hardware Type                                              | HW:          | : Flexs Q5 Pro                                       |

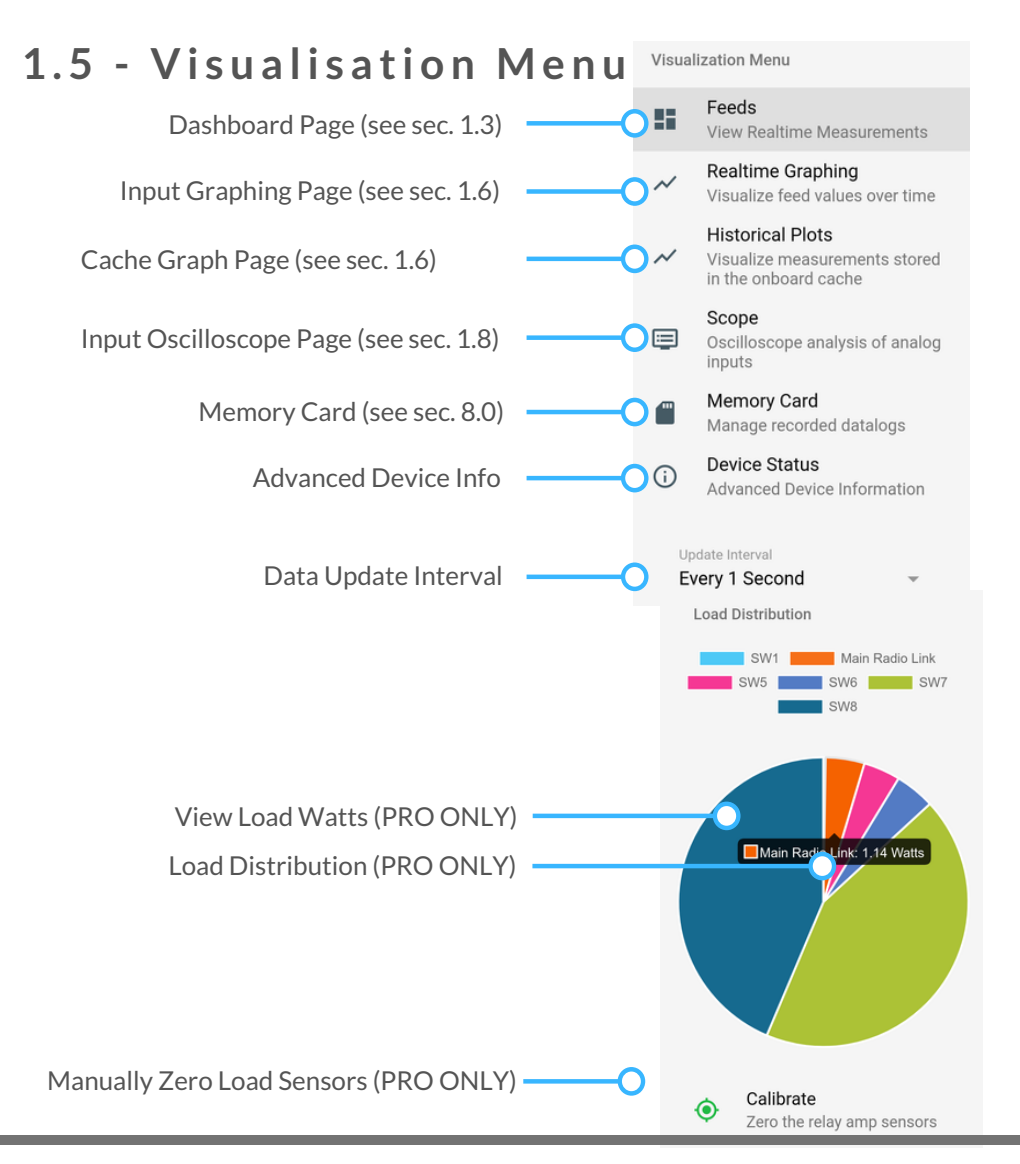

# 1.6 - Input Graphing Page

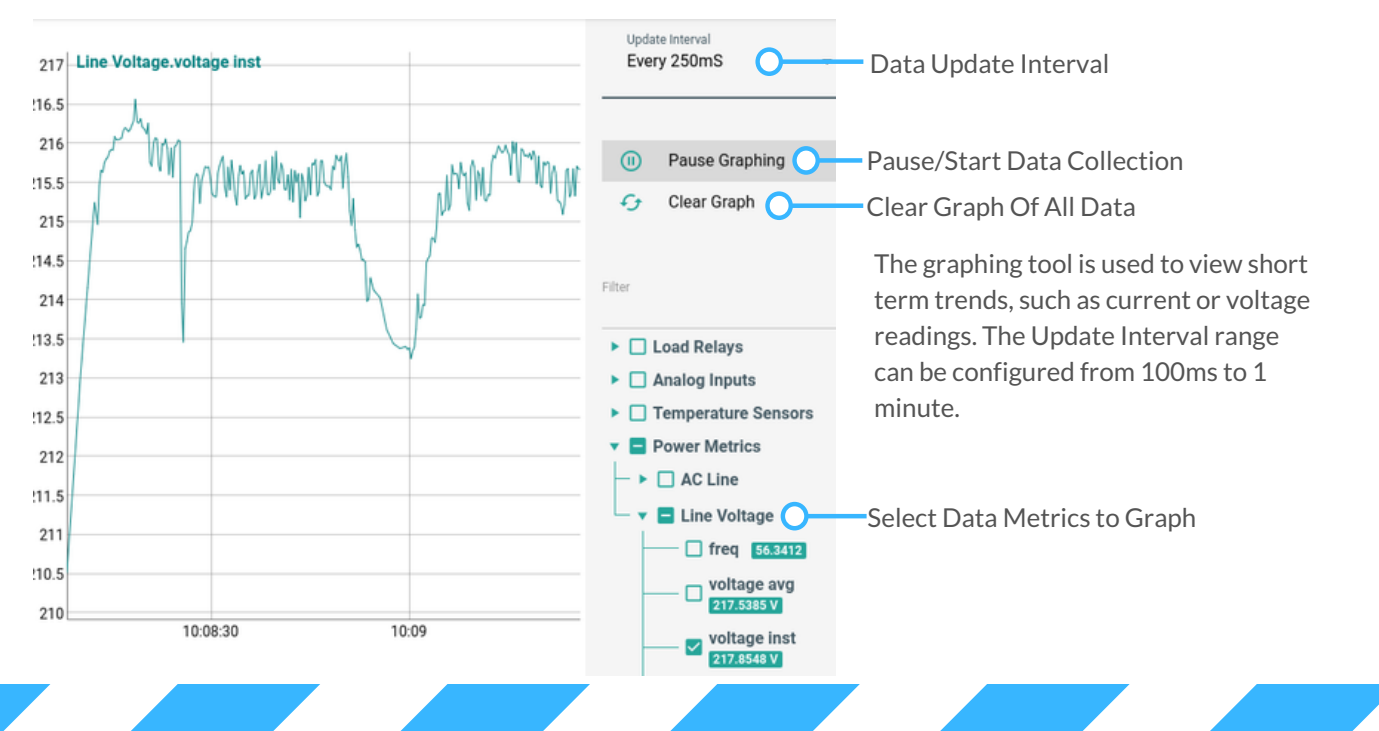

# Cache Graph Page

The internal memory is used to cache measurements when the device is unable to upload data to our cloud server or when the device is operating in standalone mode.

Note: The Q5 does **not** have an internal battery to keep cached measurement data or system time between power failures. When operating in standalone mode the NTP server field in the *Device Options* page must be set. We recommend using our cloud service, SNMP or some other offsite method for long term measurement data storage.

### Line Power.voltage avg Refresh graph from latest cache data G Refresh 212 Line Power.voltage max C Line Power.voltage min 210 Line Power.power factor <u>,</u>↓, Download CSV Export cached data to CSV file 208 Clear Datalog Delete measurement cache 206 204 202 **Power Metrics** Select Data Metrics to Graph 200 Line Power 198 amperage avg A 19 22.0286 A Line Power 1 Time 194 amperage inst 2 Tue Feb 05 2019 15:06:19 21.9774 21.9743 A 192 3 Tue Feb 05 2019 15:06:21 21.96 amperage max 190 4 Tue Feb 05 2019 15:06:23 22.0649 22.3271 A 5 Tue Feb 05 2019 15:06:26 21.968 188 amperage min 6 Tue Feb 05 2019 15:06:28 21.993 186 21.8714 A 7 Tue Feb 05 2019 15:06:30 21.9989 184 apparent power 8 Tue Feb 05 2019 15:06:32 22.0202 4594.4131 W 182 9 Tue Feb 05 2019 15:06:35 21.9573 16:50 16:55 17:00 17:05 17:10

### WARNING! REMOVING POWER WILL CAUSE LOSS OF ALL LOCALLY CACHED DATA!

### 1.7 - Input Oscilloscope Page

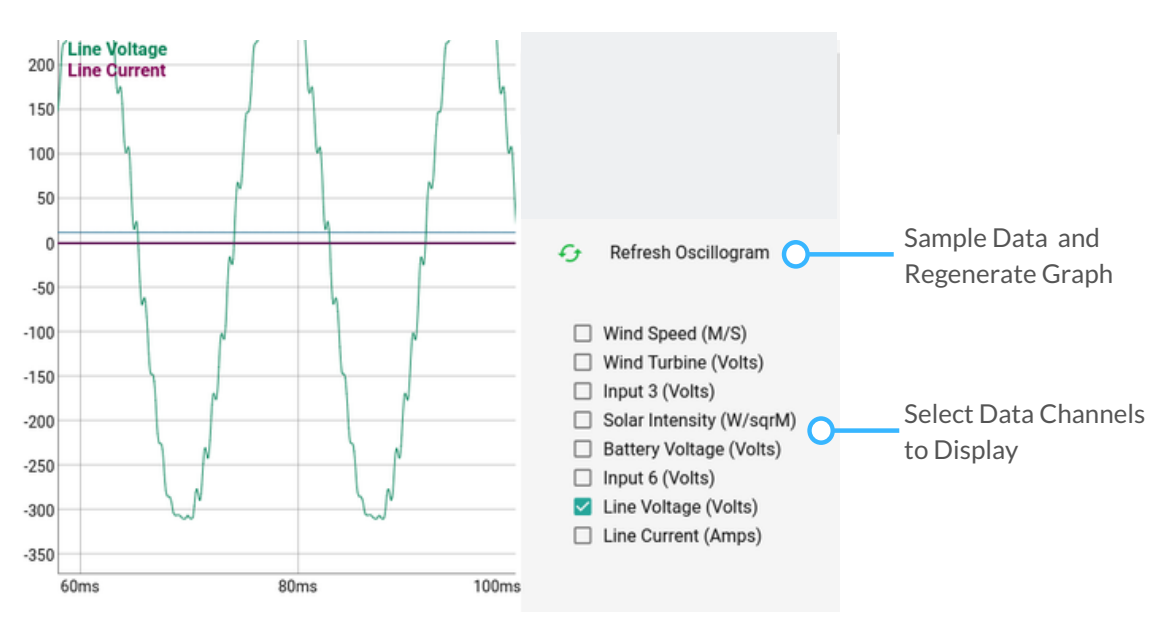

The oscilloscope tool provides a close-up look at how "clean" your power source is.

When the refresh button is clicked, 2,000 simultaneous readings are taken across all 8 channels and then displayed in the web interface. The sample rate of the Q5 is 8,000 samples/second (i.e. 8 samples taken each millisecond).

# 1.8 - Device Options Page

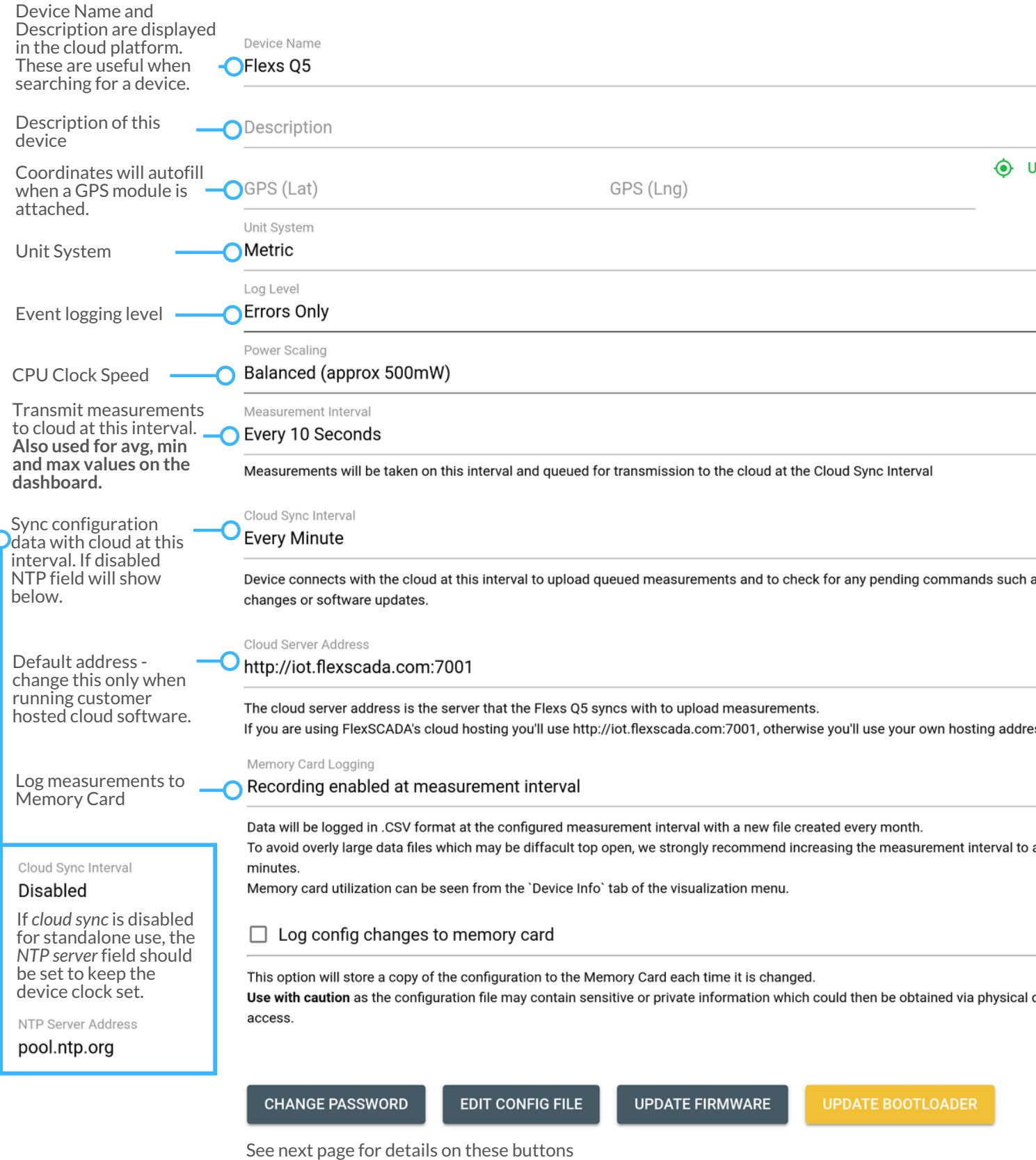

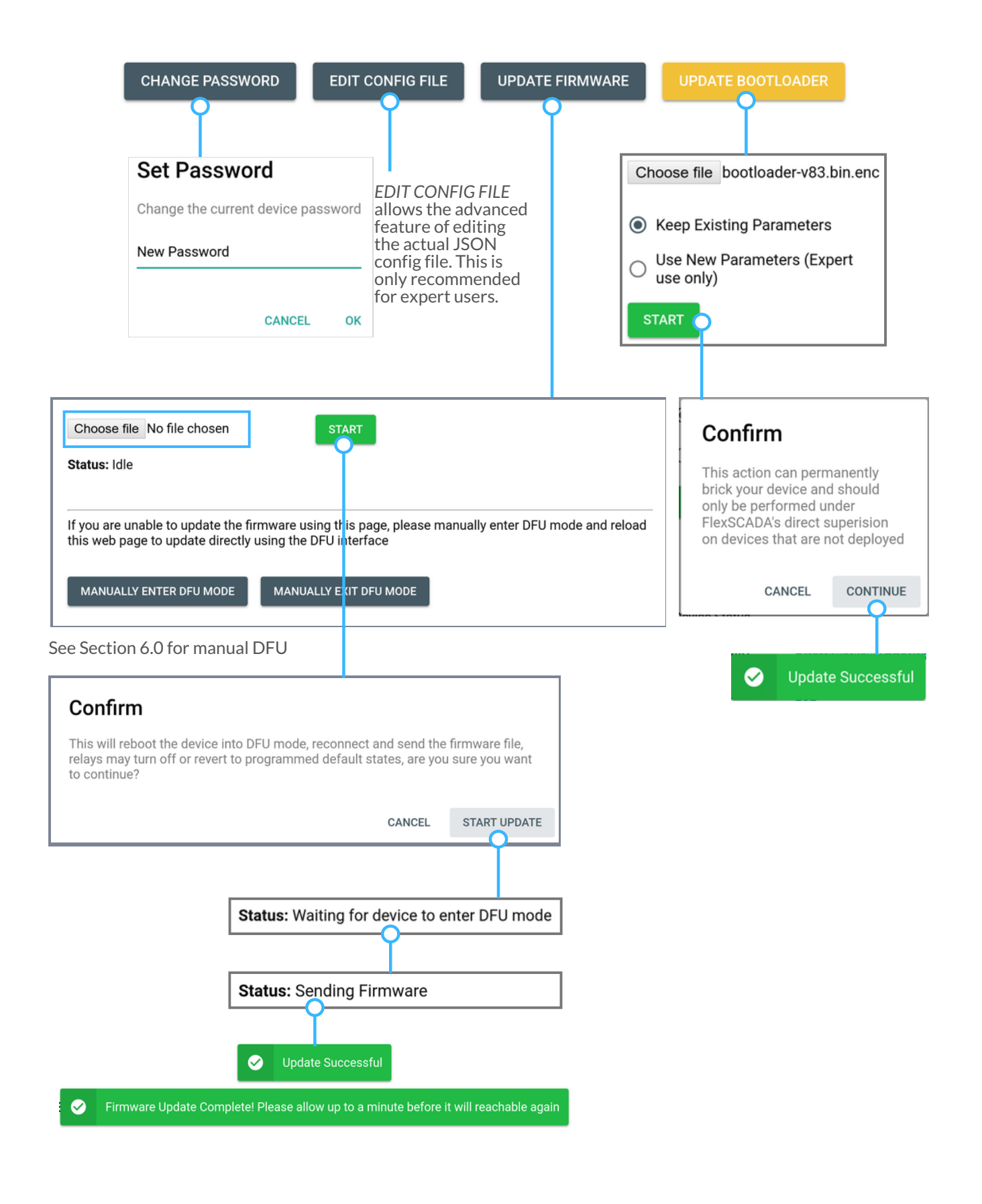

# 1.9 - Ping Probes Page

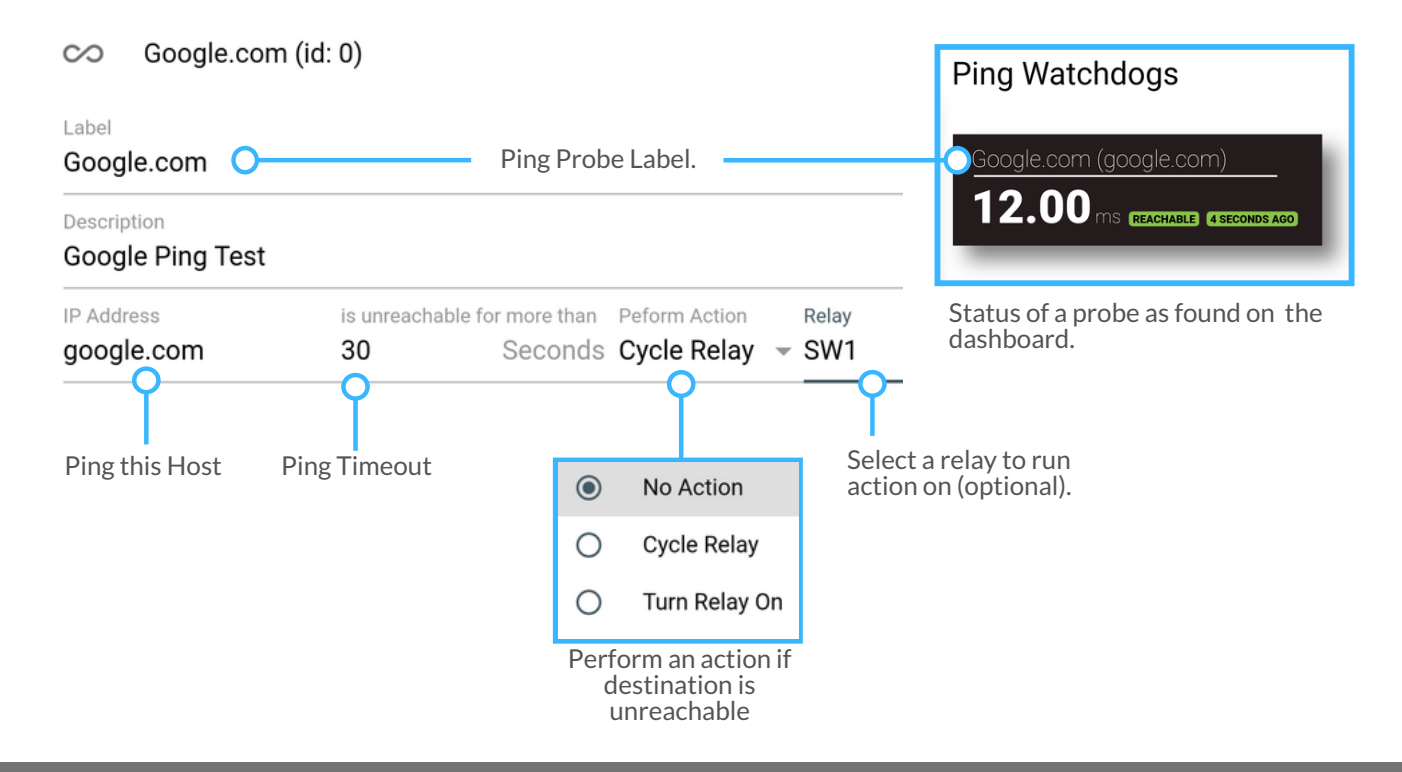

# 1.10 - Network Page

| DHCP Static When dynamic address mode is enabled, setting the address below will set the DHCP fallback address.  P 192.168.1.20 Subnet 255.255.0 Gateway 192.168.1.1 Name Server 1 Name Server 2                             | <ul> <li>If the network mode is set to DHCP, the device will request an IP from a DHCP server on the network. Should the Q5 fail to get an IP it will fall back to the IP configuration entered here. The same applies to IPv6. The FlexesQ5 supports both IPv4 and IPv6 at the same time.</li> <li>Additionally, this page includes options for enabling and disabling SNMP, Modbus TCP and modifying the SSL Certificate.</li> </ul> |  |  |
|----------------------------------------------------------------------------------------------------|----------------------------------------------------------------------------------------------------|--|--|
| PV6  SLAAC DHCPv6 STATIC  When dynamic address mode is enabled, setting the address below will set the fallback address.  Local Address fe80::744  Global Address                                                            | ModBUS TCP<br>○ Disabled<br>○ Enabled (Read Only)<br>● Enabled (Read/Write)<br>See Section 5.1 ModBUS                                                                                                    |  |  |
| 2001:db8::743           Router           fe80::1           Prefix         Prefix Length           2001:db8::         64           Name Server 1         2001:4860:4860::8888           Name Server 2         2001:4860::8844 | SNMPv2<br>Disabled<br>Enabled (Read Only)<br>See Section 5.0 SNMP                                                                                                    |  |  |

# 2.0 - Analog Inputs

There are several types of inputs, each of which can be roughly categorized as Analog, Frequency, Pulse Counter and Alarm Contacts. This section provides greater detail on how to use and configure each of these input types.

| Analog Voltage Reference | Tŀ |
|--------------------------|----|
|                          | ор |
| 2.40 4.00                | nc |
| ADC Sample Rate          | ur |
| 8 kSPS                   | hv |

These expert options should not be changed unless directed by FlexSCADA.

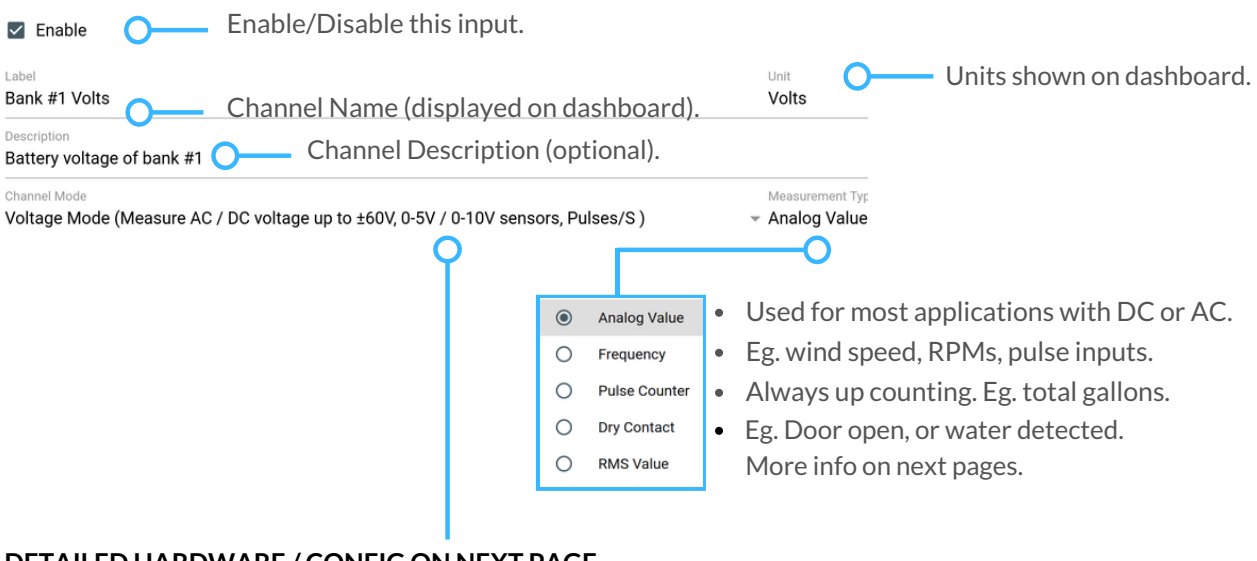

DETAILED HARDWARE / CONFIG ON NEXT PAGE.

Physical Reconfiguration Required Analog Input Mode Changed, The jumpers for this channel must be reconfigured for proper operati

In the Logging / Dashboard section, you must enable the metrics you wish to be visible on the dashboard or sent to the cloud for graphing. Some items may be grayed out, depending on the input configuration chosen. For example, the State metric is only valid when the *Measurement Type* is set to Alarm Contact. For min, max and average time period see Section 1.8 -Measurement Interval.

| Logging / Dashboard |
|---------------------|
| Instantaneous       |
| Average             |
| 🗌 Minimum           |
| Maximum             |
| 🗌 Ripple            |
| State               |

# Analog Max CH5 CH4 CH3 -+ -+ -+

FAILURE TO MAKE THIS HARDWARE CONFIGURATION CHANGE BEFORE CONNECTING YOUR INPUT MAY DAMAGE YOUR DEVICE AND VOID YOUR WARRANTY!

### ANALOG INPUT - CHANNEL MODE DROP-DOWN

- O Extra Low Voltage Mode (Voltages below ±2.4V, 333mV AC Current transformers)
- O Voltage Mode (Measure AC / DC voltage up to  $\pm$ 60V, 0-5V / 0-10V sensors, Pulses/S )
- O Current Mode (Measure 4-20MA / 0-20MA sensors, 50mA output AC Current Transformers)
- External Shunt Current Mode (4-20MA / 0-20MA sensors)

Define the resistance of the external shunt resistor.

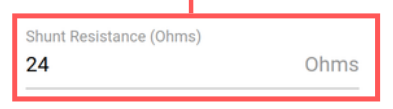

The Q5 hardware has been designed to accept a wide range of inputs.

To insure proper operation, it is important to select the correct *Channel Mode* and corresponding hardware configuration.

**Extra Low Voltage Mode** is used where high accuracy in a very low voltage range is required. The max voltage range for this mode is ±2.4V AC/DC.

**Voltage Mode** accepts a wide voltage range (±60V AC/DC) and can be used for a number of functions (alarm contacts, battery voltages, 0-5V sensors, AC Power Metrics, etc). See sec 2.1 for examples

*Current Mode* is used for current based sensors, such as 4-20mA sensors and current transformers. See sec 2.2 for examples.

**External Shunt Current Mode** allows the user to add an external shunt allowing for greater flexibility in applications requiring current sensing greater than 20 mA. See section 2.2

When changing between input Channel Modes, you will be alerted about a required hardware change to the jumpers on the Q5. When making this change the Q5 must be powered down.

Physical Reconfiguration Required Analog Input Mode Changed, The jumpers for this channel must be reconfigured for proper operation

# Understanding Measurement Types

This section details the various *Measurement Types* supported by the Q5. Each channel provides the following *Measurement Type's* option:

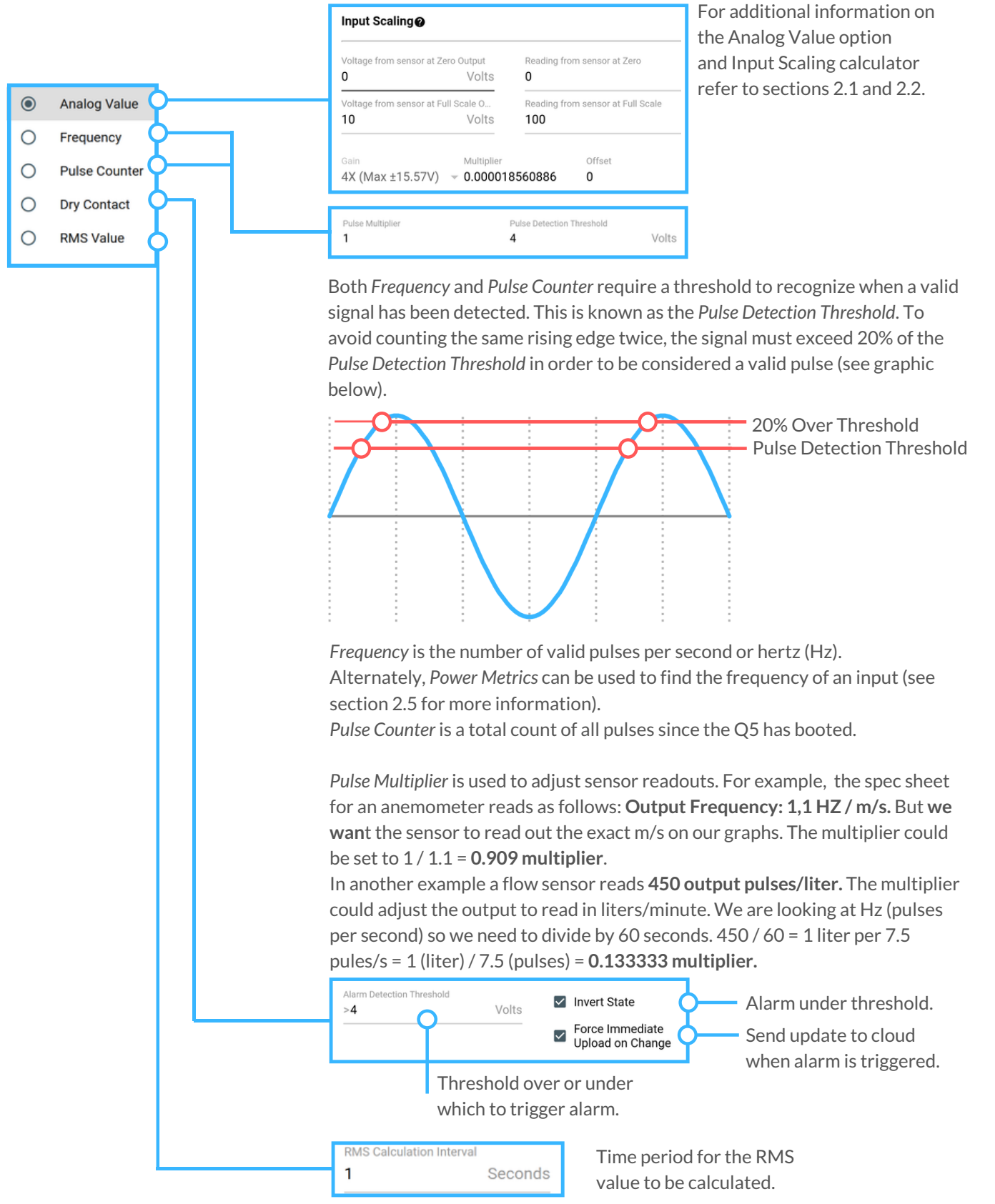

# 2.1 - Voltage Input

Below is an example of a typical 0-10V sensor attached and configured for use with the Q5. When installing, first confirm that the Q5 is configured in Voltage Mode (see section 2.0 for details on voltage mode). Next, attach the analog output from your sensor to the + terminal on the Q5 channel (shown in the diagram below).

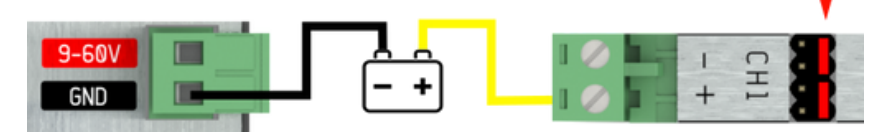

Navigate to the Analog Inputs menu, select the channel, then select Voltage Mode under Channel Mode. Next select Analog Value under the Measurement Type drop down (Channel Mode and Measurement Type are highlighted in the blue box).

| Voltage Mode (Measure AC / DC voltage | e up to ±60V, 0-5V / 0-10V s 👻 Analog Value |
|---------------------------------------|---------------------------------------------|
| Multiplier                            | Offset                                      |
| 0.00001856088638305664                | O                                           |

### Input Scaling

| Voltage from sensor at Zero Output<br><b>O</b> | Volts | Reading from sensor at Zero<br><b>O</b> |
|------------------------------------------------|-------|-----------------------------------------|
| Voltage from sensor at Full Scale Output<br>10 | Volts | Reading from sensor at Full Scale       |

Set the sensor range using the specs found on the side of the sensor or in the provided data sheet. In the above example, 0V corresponds to 0 PSI and 10V corresponds to 100 PSI. Enter the voltage output range of the sensor's analog output in the green box. If the sensor output was a 0-5V signal level, the values in the green box would be 0 and 5 instead of 0 and 10.

The Multiplier, Offset and Gain are automatically set when using the Input Scaling section.

### **Higher Voltages**

| Voltage from sensor at           | Zero Output         | Reading from sensor at Zero                |
|----------------------------------|---------------------|--------------------------------------------|
| <b>O</b>                         | Volts               | <b>0</b>                                   |
| Voltage from sensor at <b>60</b> | Full Scale<br>Volts | Reading from sensor at Full Scale 1213.142 |

For higher voltages (up to 300V) the Q5 Voltage Reducer hardware module (ACC-Q5-HV10M) may be used with the following configuration. For more details on AC power, refer to section 2.5.

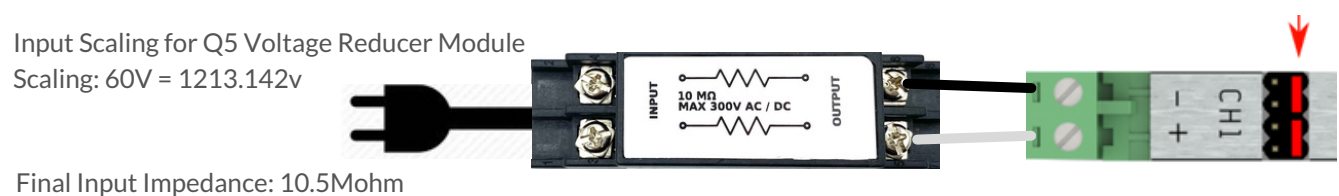

Voltage scaling components are UL/IEC 60950 & 60065 compatible and UL 1676 recognized

# 2.2 - Current Inputs

The 4 - 20 mA sensor is the de facto industry standard. This section details how to configure the Q5 to accept this type of input. As the Q5 does not power current loops, external power will need to be provided in order for your current loop to function.

To utilize this feature the hardware jumpers must be configured in *Current Mode* (see section 2.0). Next, configure the input from the *Analog Inputs* menu. The Channel Mode and Measurement Type must be configured as shown below. The configuration example below shows a 4 - 20 mA sensor with a range of 0 - 150 PSI. The sensor range for the specific sensor must be entered as shown in the red boxes.

### WARNING! EXCEEDING THE CURRENT RATINGS OF THE Q5 WILL DAMAGE YOUR DEVICE AND VOID THE WARRANTY!

| Channel Mode Current Mode (Measure 4-20M | A / 0-20        | Measurement Type <ul> <li>Analog Value</li> </ul> |
|------------------------------------------|-----------------|---------------------------------------------------|
| Multiplier<br>0.000027939677238464352    | Offset<br>-37.5 |                                                   |

### Input Scaling

| Current from sensor at Ze | ro Output | Reading from sensor at Zero          |
|---------------------------|-----------|--------------------------------------|
| 4                         | mA        | 0                                    |
| Current from sensor at Fu | ll Scale  | Reading from sensor at Full Scale    |
| 20                        | mA        | 150                                  |
| 9-60V                     |           | <ul> <li>CH1</li> <li>CH1</li> </ul> |

Hardware configuration example for a 4 - 20 mA sensor.

### External Shunt Mode

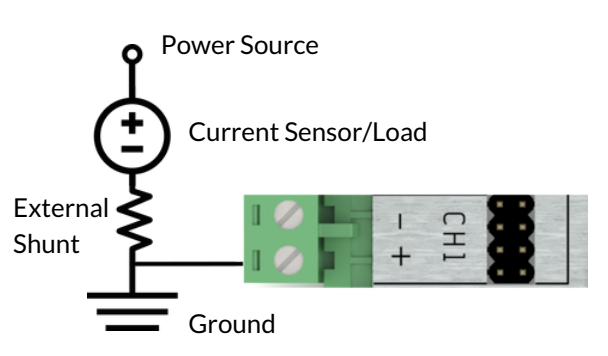

For DC Current loads greater than 20 mA or in situations where large transient current is likely to occur an external shunt resistor can be used as shown above.

Note: All jumpers configuration jumpers are removed and the channel is set to External Current Shunt Mode and the resistance of the shunt defined in the configuration.

### Current Transformers < 50mA

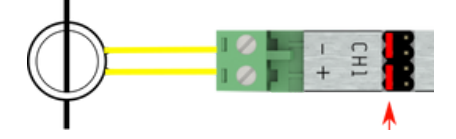

Current transformers up to 50ma (max) can also be used with the Q5 without the need for additional conditioning hardware. Current transformers are connected as shown above.

Note: some current transformers output a voltage based output such as 0.333v for this type of CT please use voltage input configuration instead of current.

### Current Transformers > 50mA

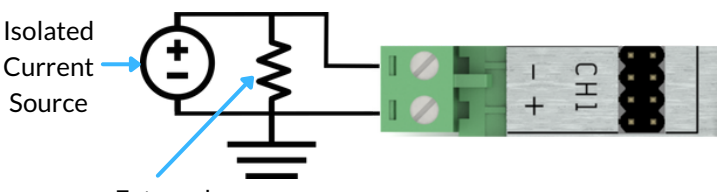

External Shunt

Current transformers over 50 mA can be used with an external shunt resistor as shown above.

Note: All jumpers configuration jumpers are removed and the channel is set to *External Current Shunt Mode* and the resistance of the shunt defined in the configuration. Additionally, one side is clamped to ground.

# **Current Sensors**

Current sensors (not to be confused with current transformers) take a current signal and convert it to an analog voltage output. FlexSCADA and its resellers can provide a 100 A non-invasive current sensor which can be configured as shown below. They are capable of measuring AC or DC current.

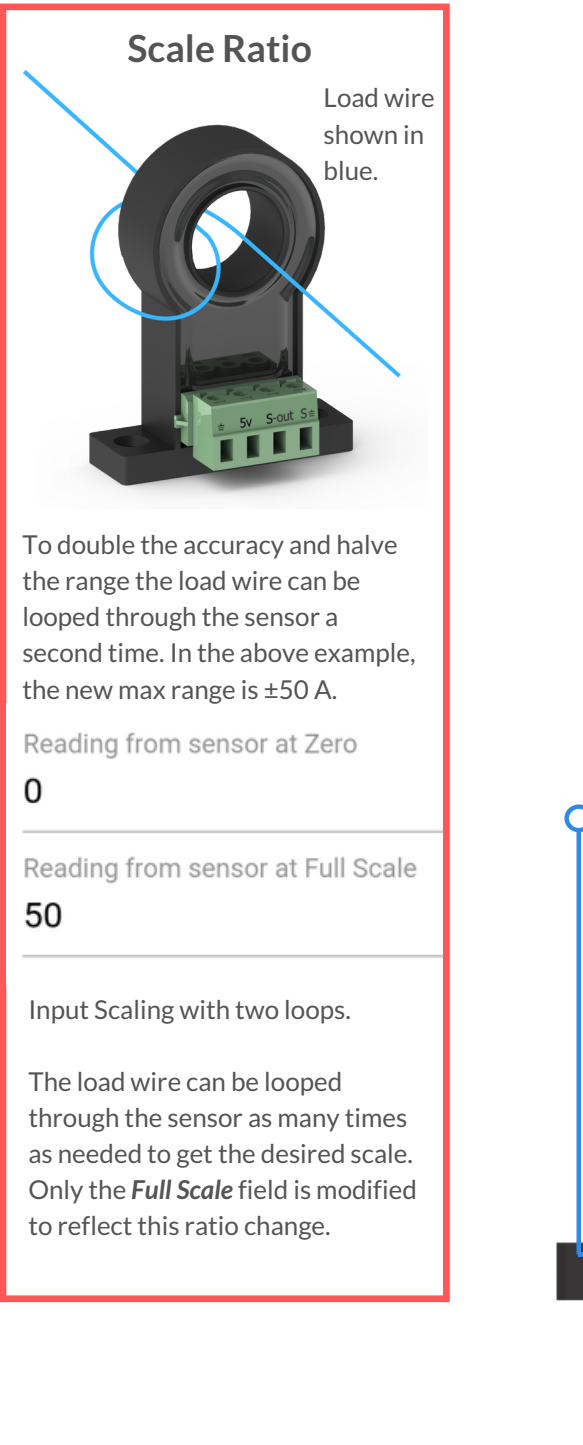

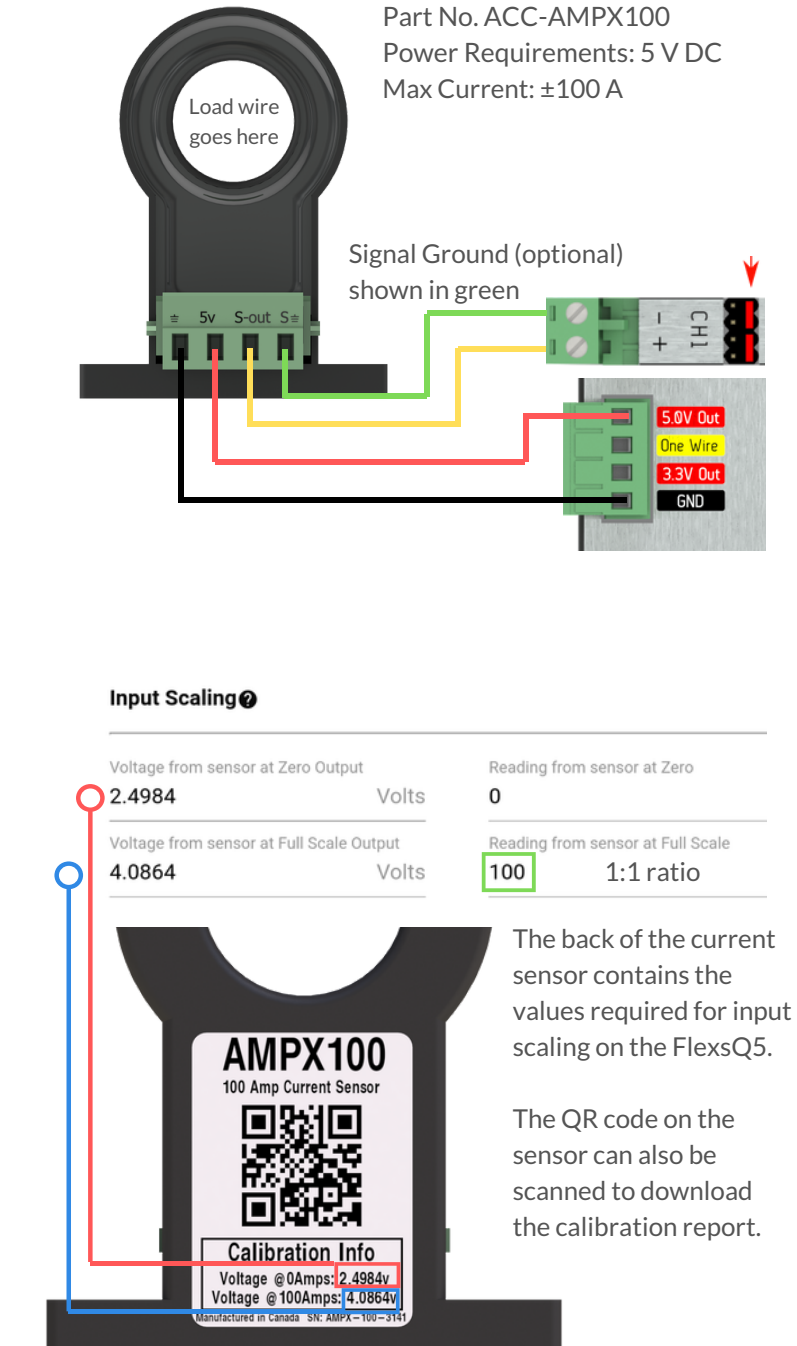

# 2.3 - 1-Wire Sensors

The Q5 supports 1-wire sensors. The below diagram shows how to connect and provide a 1-wire sensor with power and data communication. The Q5 supports up to 64 sensors, each sharing the same 3 wires.

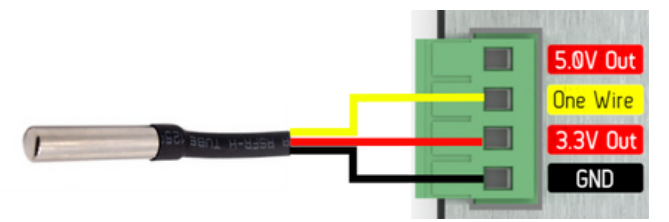

To attach additional one-wire sensors a standard wiring bus will be required, as the terminals are not physically capable of holding more than a few sensors.

Each one-wire sensors has a unique digital ID that makes it possible to view its value without interfering with the other sensors.

Unit System

Imperial

Once the sensors have been connected, they must be configured. In the web interface, navigate to the *Temperature Sensors* menu. Located at the bottom of the page you will see "1 unconfigured sensors found on this device" followed by the unconfigured sensor showing an ADD button (any one-wire sensor can be used in this way).

Alternately, it is possible to pre-add the sensors using the ID found on the sensors sold by FlexSCADA and its resellers. All one-wire sensors will have a unique ID. FlexSCADA one-wire sensors have been labeled with this preexisting ID for ease of use.

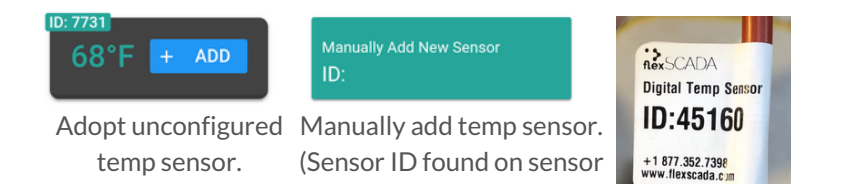

wire shown right.)

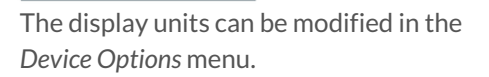

The below example shows a newly added temp sensor, along with the options to name the sensor and choose which metrics to log or add to the dashboard.

| (id: 7731)                                                                                                    | - Show/Hide sensor options.                                                                                                    |                                                                    |
|----------------------------------------------------------------------------------------------------|----------------------------------------------------------------------------------------------------|--------------------------------------------------------------------|
| ID<br>7731                                                                                                    | ID of the sensor, this can be updated<br>if a sensor needs to be replaced.<br>Sensor Label - this label is used on the<br>dashboard and in the graphing.<br>Detailed sensor description. (optional) | -0 Indoor Temp<br>64.74 °F AVG                                     |
| <ul> <li>Logging / Dashboard</li> <li>Instantaneous</li> <li>Average</li> <li>Minimum</li> <li>Maximum</li> </ul> | Select what metrics you wish to graph or<br>display on the dashboard. For min, max<br>and average time period see Section 1.8 -<br>Measurement Interval.                                            | New temp sensor displayed<br>on the dashboard.                     |
|                                                                                                    | Tags help in selecting datasets when graphi<br>allowing an easy way to select sensors belo                                                                                                    | ng. An example might be "greenhouse 1<br>nging to that greenhouse. |
|                                                                                                    | Delete this sensor.                                                                                                    |                                                                    |

# 2.5 - Power Metrics

The *Power Metrics* menu provides the ability to calculate a number of power related metrics for both DC and AC power. With AC power it is possible to calculate watts, amps, volts, power factor, apparent power, frequency and Total Harmonic Distortion (THD). With DC the main use for power metrics is for calculating wattage.

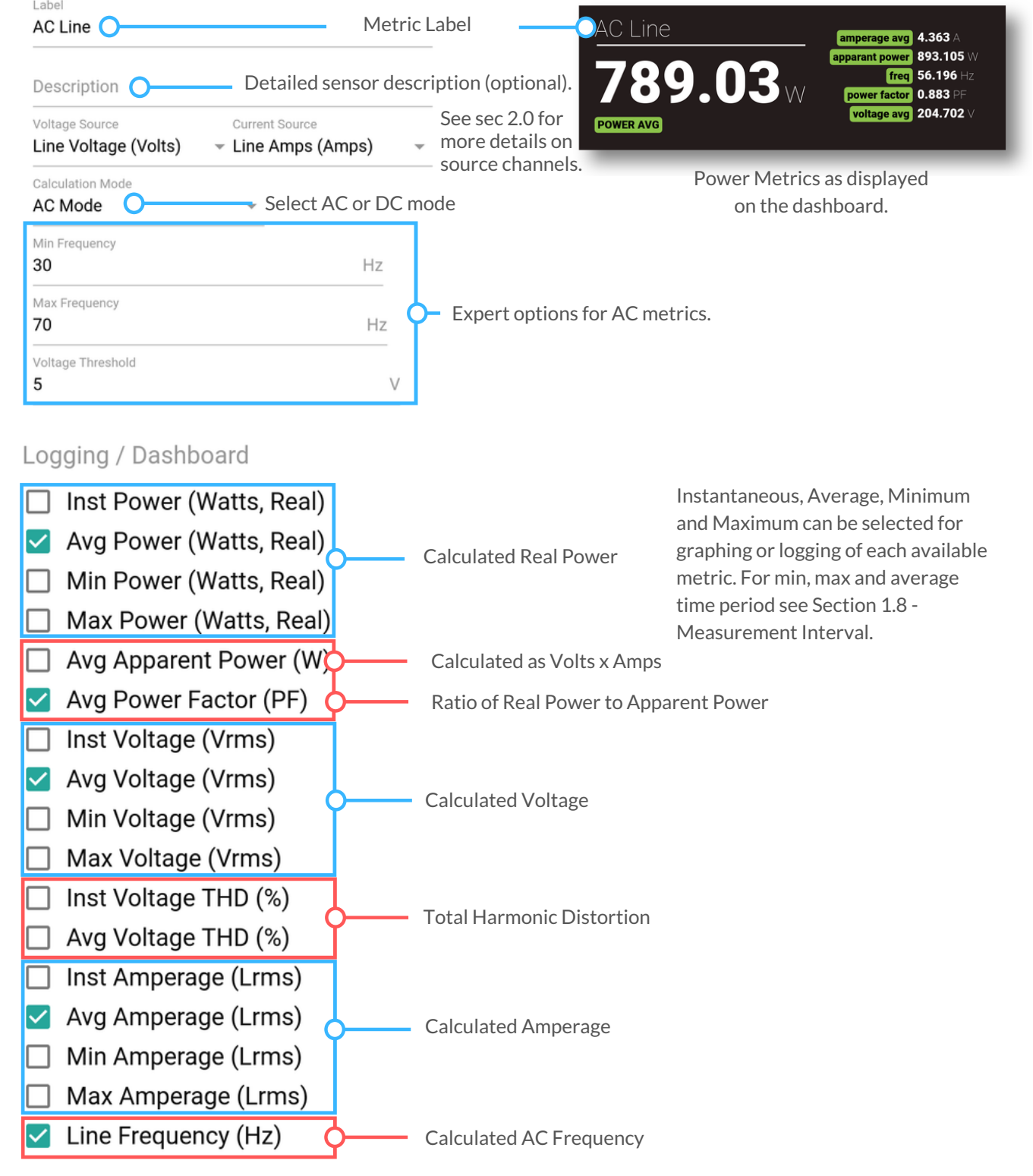

ıl.

# 3.0 - Relay Configuration

Both the Q5 and Q5 Pro include 8 solid state load relays capable of switching up to 10A DC (Max 100W). The pro version includes internal current sensing on all 8 relays capable of accurately measuring loads up to 5 Amps DC.

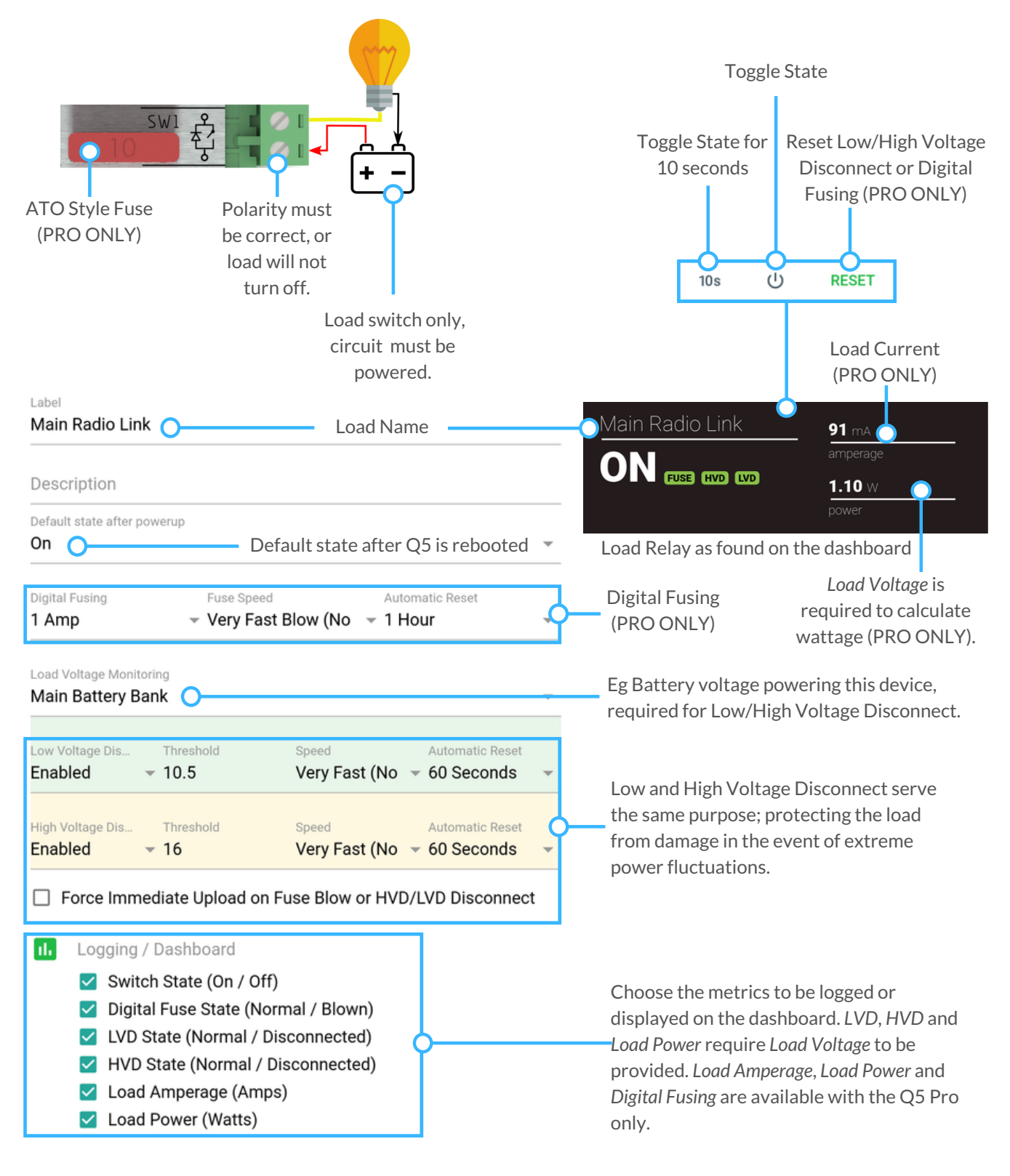

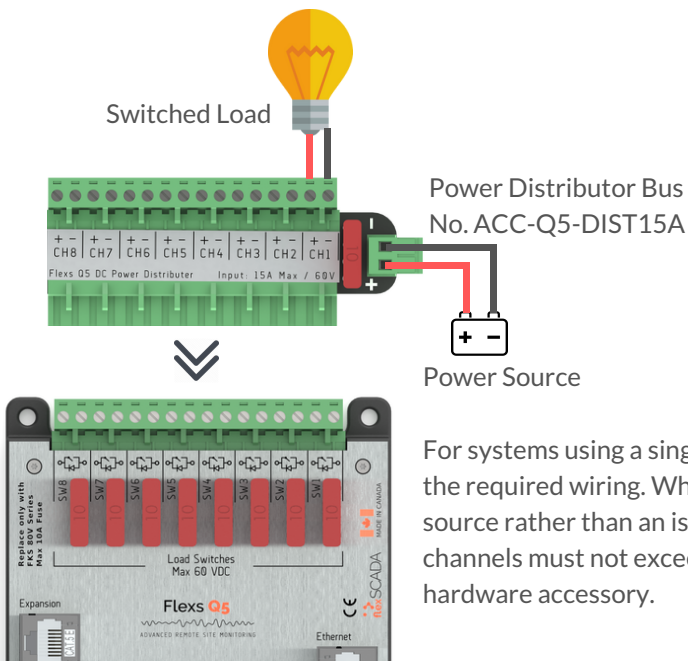

For systems using a single voltage we offer a distribution bus to cut down on the required wiring. When using the distributor each channel acts as a power source rather than an isolated switch. The max combined load across all channels must not exceed 15 A. No software configuration is required for this

# 3.1 - Relay Specifications

The Q5 Relays are subject to environmental de-rating as detailed below.

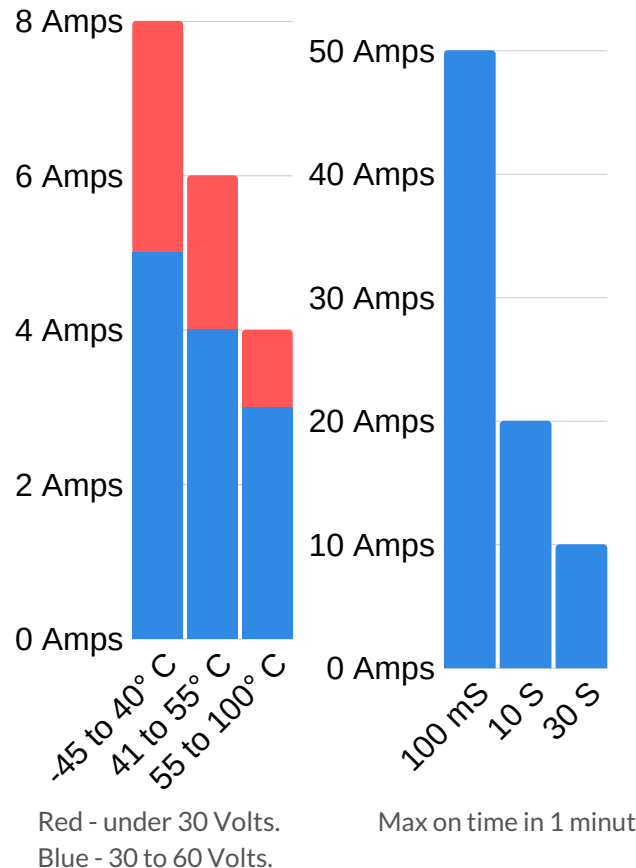

**Technical Specifications** 

- Switch Impedance: 8 mOhms (Not including fuse)
- Max Open Voltage: 70 VDC
- Power Consumption: 2 mW in closed state
- Isolation Level: +/- 125 V (Channel to Channel or Channel to Q5 Ground)
- Max Surge Rating: 250 A transient pulsed; tp  $\leq$  10 µs
- Max Current Sensing: 5 A (PRO ONLY)
- Contains fly-back suppression for switching inductive loads such as relays, motors, etc.(up to 140 mJ (Max 250 A Peak Current)

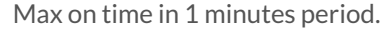

# 4.0 - Scripting

The FlexsQ5 has an on-board scripting language that utilizes JavaScript syntax. This scripting provides access to all on-board analog inputs, temperature sensors, load outputs, custom feeds and Modbus TCP.

**Custom feeds** are a location where you can store data generated by your scripts. This data is uploaded to the cloud server and can also be viewed on the dashboard. Additionally you can access custom feeds from SNMP. See section 5.0.

Custom feeds can be configured as either a bool (true or false) or as a floating point number (a number with decimal places). See the on board "Custom Feeds" example for more info on how to write to the custom feeds.

| Battery Charge % (id: 0)               | - |                                                                                                    |                             |
|----------------------------------------|---|----------------------------------------------------------------------------------------------------|-----------------------------|
| Label<br>Battery Charge %<br>Data Type |   | Custom Feed Label                                                                                                    | Battery Charge %            |
| Value: (32 Bit Floating Point Number)  |   | O State: (1 Bit Boolean, True or False)                                                                                         |                             |
| Description                            |   | Value: (32 Bit Floating Point Number)                                                                                           | Status of custom feed as    |
| DELETE                                 |   | Delete this custom feed.<br>Warning: Deleting a feed<br>will increment all other<br>feeds requiring change to<br>the scripting. | displayed on the dashboard. |
| ADD CUSTOM FEED                        |   | Add a new custom feed.                                                                                                    |                             |

*Logic* menu is where all the action with scripting takes place. Included on this page are a number of helpful examples (highlighted in blue). Below you will find the syntax highlighted code editor (highlighted in red).

| HIDE EXAMPLE CODE SCRIPTING BASICS TOGGLING A RELAY                                                                                                    |           |     |           |     |       |             |      |
|----------------------------------------------------------------------------------------------------|-----------|-----|-----------|-----|-------|-------------|------|
| ADVANCED RELAY USAGE RELAY TIMER CONTROL                                                                                                    |           |     |           |     |       |             | -    |
| CONDITIONAL REL                                                                                                    | AY CONTRO | L   | ANALOG    | NPL | JTS   | POWER METR  | RICS |
| CONDITIONAL SLE                                                                                                    | EPING     | PIN | G PROBES  | т   | EMPER | ATURE SENSO | RS   |
| CUSTOM FEEDS                                                                                                    | UPTIME    | Γ   | MODBUS TC | Р   |       |             |      |
| CUSTOM FEEDS     UPTIME     MODBUS TCP       1     //     Campte code       2     /*       4     This example demonstrates simple relay toggling.       5     //       6       7     let run = ffi('bool run(void)'); // import run function       8     let waitMS = ffi('void waitMS(int)'); // import waitMS function       9     // import setRelay function       11     let setRelay = ffi('void *setRelay(int,bool)');       12     // binding the loop to the run() function allows       14     // the Flexs 05 to stop the script during configuration       15     // updates, prevents unexpected behaviour       16     white(run()){       17     setRelay(1,true); // Turn relay 1 on       19     waitMS(1000); // wait 1 second (1000ms)       20     setRelay(1,false); // Turn relay 1 off       14     waitMS(1000); // wait 1 second (1000ms) |           |     |           |     |       |             |      |

All scripting is managed as a secondary priority to the main functions of the Q5 (to avoid interruptions to system tasks). For a more in-depth look at scripting, please see the on board examples.

Any errors in the scripting will prevent all of the script from functioning. Details on where the error is located can be seen at the top of the page upon saving the settings.

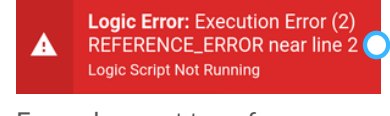

The line in your script causing the error.

Error shown at top of page, indicating the line causing the problem.

```
"label": "Main Battery",
 "avg": 48.992.
"label": "AC Line",
  "max": 2.6423.
 "avg": 3.023,
  "min": -7.4345
"powerfactor": -0.8828,
"thd": 30.641
```

# 4.1 - HTTP API

The FlexsQ5 has a HTTP/HTTPS API that allows for a number of parameters to be accessed or modified. Below are some examples of how to use this API.

All requests must be authenticated using the BASIC AUTH headers with the password hashed using SHA256.

```
$ip = '192.168.1.20';
           curl setopt array($curl, array(
                       CURLOPT URL =>
                        "http://$ip/api/metrics",// /metrics or /crypto
                        CURLOPT RETURNTRANSFER => true,
                        CURLOPT TIMEOUT => 2,
                       CURLOPT CUSTOMREQUEST => "GET",
                       CURLOPT USERPWD =>
                       ":" . hash('sha256', $password . "FlexsQ5!")

    ($curl);
    ($curl);
    ($curl);
    ($curl);
    ($curl);
    ($curl);
    ($curl);
    ($curl);
    ($curl);
    ($curl);
    ($curl);
    ($curl);
    ($curl);
    ($curl);
    ($curl);
    ($curl);
    ($curl);
    ($curl);
    ($curl);
    ($curl);
    ($curl);
    ($curl);
    ($curl);
    ($curl);
    ($curl);
    ($curl);
    ($curl);
    ($curl);
    ($curl);
    ($curl);
    ($curl);
    ($curl);
    ($curl);
    ($curl);
    ($curl);
    ($curl);
    ($curl);
    ($curl);
    ($curl);
    ($curl);
    ($curl);
    ($curl);
    ($curl);
    ($curl);
    ($curl);
    ($curl);
    ($curl);
    ($curl);
    ($curl);
    ($curl);
    ($curl);
    ($curl);
    ($curl);
    ($curl);
    ($curl);
    ($curl);
    ($curl);
    ($curl);
    ($curl);
    ($curl);
    ($curl);
    ($curl);
    ($curl);
    ($curl);
    ($curl);
    ($curl);
    ($curl);
    ($curl);
    ($curl);
    ($curl);
    ($curl);
    ($curl);
    ($curl);
    ($curl);
    ($curl);
    ($curl);
    ($curl);
    ($curl);
    ($curl);
    ($curl);
    ($curl);
    ($curl);
    ($curl);
    ($curl);
    ($curl);
    ($curl);
    ($curl);
    ($curl);
    ($curl);
    ($curl);
    ($curl);
    ($curl);
    ($curl);
    ($curl);
    ($curl);
    ($curl);
    ($curl);
    ($curl);
    ($curl);
    ($curl);
    ($curl);
    ($curl);
    ($curl);
    ($curl);
    ($curl);
    ($curl);
    ($curl);
    ($curl);
    ($curl);
    ($curl);
    ($curl);
    ($curl);
    ($curl);
    ($curl);
    ($curl);
    ($curl);
    ($curl);
    ($curl);
    ($curl);
    ($curl);
    ($curl);
    ($curl);
    ($curl);
    ($curl);
    ($curl);
    ($curl);
    ($curl);
    ($curl);
    ($curl);
    ($curl);
    ($curl);
    ($curl);
    ($curl);
    ($curl);
    ($curl);
    ($curl);
    ($curl);
    ($curl);
    ($curl);
    ($curl);
    ($curl);
    ($curl);
    ($curl);
    ($curl);
    ($curl);
    ($curl);
    ($curl);
    ($curl);
    ($curl);
    ($curl);
    ($curl);
    ($curl);
    ($curl);
    ($curl);
    ($curl);
    ($curl);
    ($curl);
             $err = curl error($curl);
                       $returnedData = json decode($response, true);
                       print r($returnedData);
                      echo "cURL Error #:" . $err;
```

This PHP example requests all the metrics from the FlexsQ5. The response shown left includes all enabled channels and relays. The /crypto endpoint displays IP Address info and other system parameters.

The above example code can be downloaded here: https://pastebin.com/y66r1niS

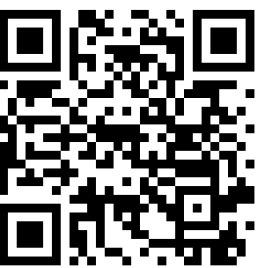

```
$ip = '192.168.1.20':
curl_setopt_array($curl, array(
  "http://$ip/api/ctrl",
  CURLOPT RETURNTRANSFER => true,
 CURLOPT TIMEOUT => 2,
  CURLOPT USERPWD =>
  ":" . hash('sha256', $password . "FlexsQ5!")
```

This PHP example shows how to set a relay state on the flexsQ5.

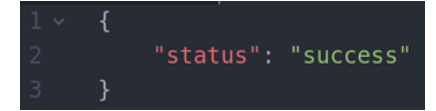

The Q5 will respond with the above reply indicating that the state change was successful.

Using this same API endpoint it is also possible to reset the soft fuse, toggle the relay and toggle the relay for a timed 10 seconds.

In this manual we have only shown examples written in PHP, however the Q5 API can be accessed from any code language using the correct HTTP requests.

The example shown left can be downloaded here: https://pastebin.com/fsvaPpP4

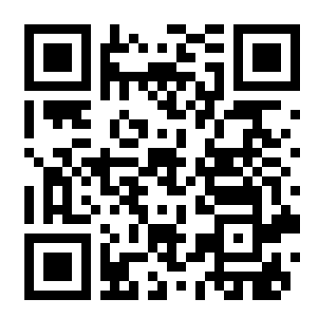

# 5.0 - SNMP

Simple Network Management Protocol (SNMP) has been used by networks for over 30 years, making it one of the most widely supported protocols.

The Q5 supports SNMP version 1 and 2c, with the default community of "public". At this time, the community can not be changed to encourage better security methods such as a VPN.

Enable SNMP in the Networking menu as shown.

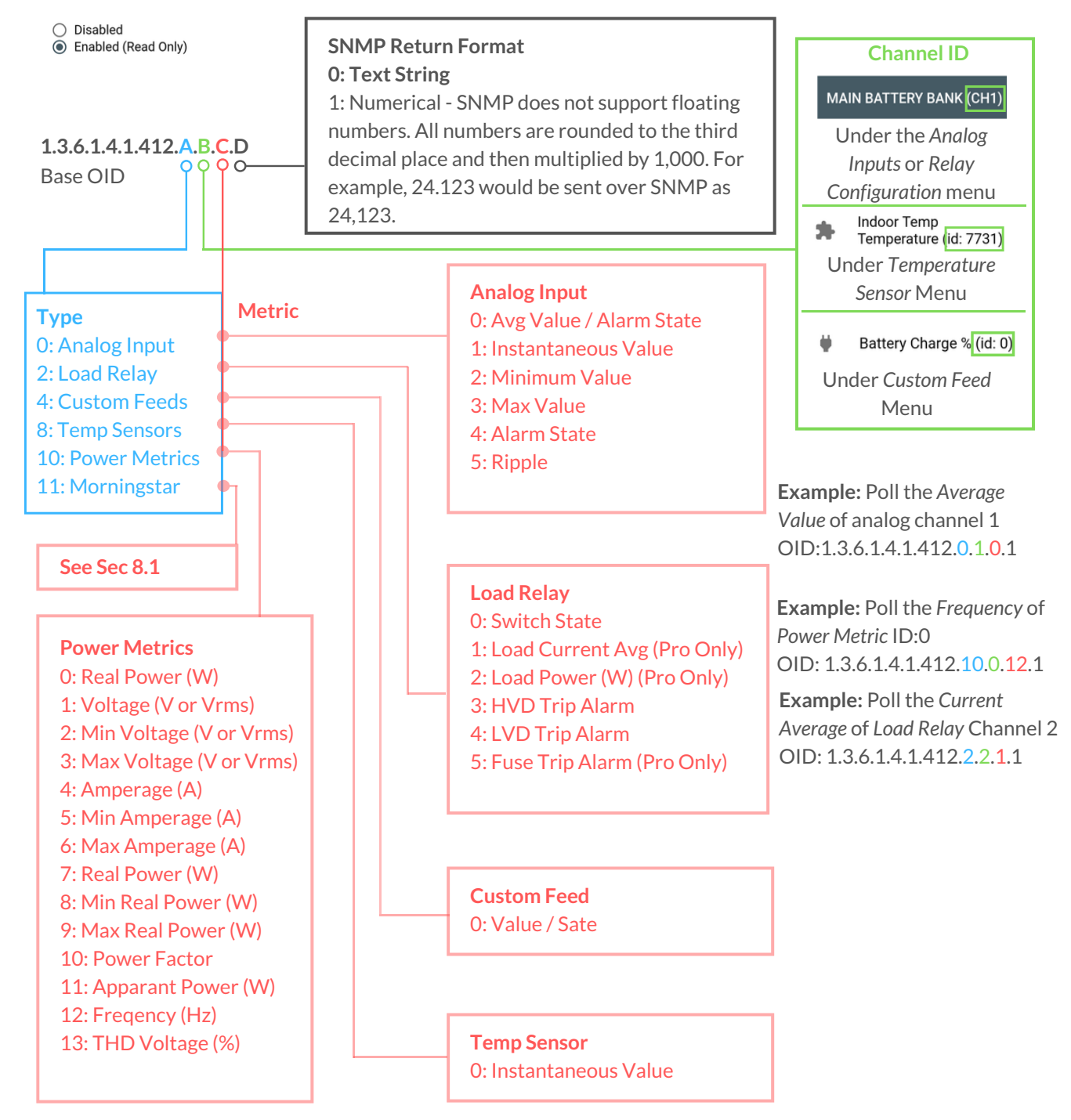

**Example:** Poll the average value of *channel 1* using the *NetSNMP* command line tool.

# snmpget -v2c -c public <IP Address> 1.3.6.1.4.1.412.0.1.0.1

# 5.1 - MODBUS TCP

MODBUS TCP is used by a verity of industrial applications involving PLC's and HMI's, currently the Q5 only supports MODBUS over TCP. If MODBUS via RS485 is required a third-party converter will be required. MODBUS devices can assume two roles: Slave and Master. On the Q5 the Slave role can be enabled under the Networking Menu as shown below. All Master related functionality can be accessed through custom scripting.

### ModBUS TCP

Disabled
 Enabled (Read Only)
 Enabled (Read/Write)

Relay Outputs - Read/Write - Coil Reg 101 - Relay 1 ..... Reg 108 - Relay 8

Read all relay states: modpoll.exe -0 -m tcp -t 1 -r 101 -c 8 -1 <IP Address>

Analog Inputs - Read - 32b Float Reg 30000+30001 - Input 1 (Average) ..... Reg 30014+30015 - Input 8 (Average)

Read all input values: modpoll.exe -0 -m tcp -t 4:float -r 30000 -c 8 -1 <IP Address>

Custom Feed Boolean/Sate - Read/Write - Coil Reg 300 - Custom Feed ID:0 Reg 301 - Custom Feed ID:1 .... Read custom feed state: modpoll.exe -0 -m tcp -t 1 -r 300 -c 1 -1 <IP Address>

**Custom Feed - Read/Write - 32b Float** Reg 400+401 - Custom Feed ID:0 Reg 402+403 - Custom Feed ID:1

....

Read custom feed value: modpoll.exe -0 -m tcp -t 4:float -r 400 -c 1 -1 <IP Address>

# 6.0 - Device Firmware Updater

FlexSCADA will occasionally release new firmware to add additional functionality to the Q5. This section explains how the Manual Device Firmware Updater (DFU) works, note that under normal circumstances this can be done as shown in section 1.8 without using the manual mode.

Select Device Options from the main menu. On the Device Options Page, you will find the Update Firmware Button.

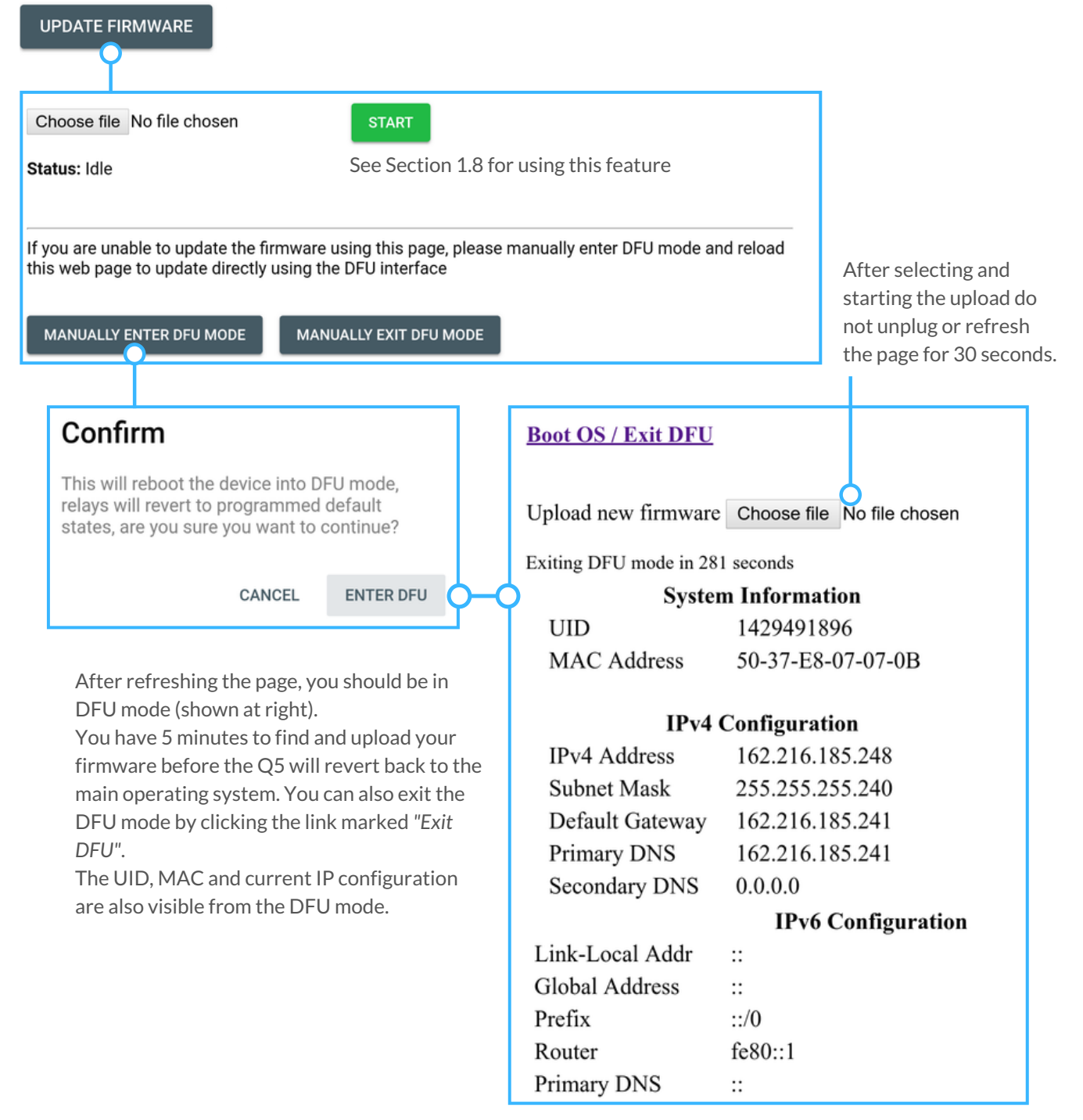

It is also possible to manually force the device into DFU mode by holding the control knob down while power is applied to the device. This is also mentioned in Section 7.0.

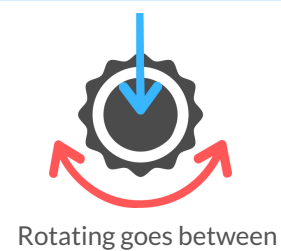

pages, clicking accesses additional views.

# 7.0 - Device Interface

Using the multi-function knob on the Q5, it is possible to view a number of parameters without using the web interface. The knob can be rotated and pressed to navigate between pages or access additional views. In the case of relays, clicking the knob allows you to change the state of the relay. The naming and scaling of each view found below corresponds to what has been configured in the web interface.

Pressing the knob while the power is applied will put the device in DFU mode - See Section 6.0. Continuing to hold the knob for an additional 60 seconds will reset the configuration to factory default.

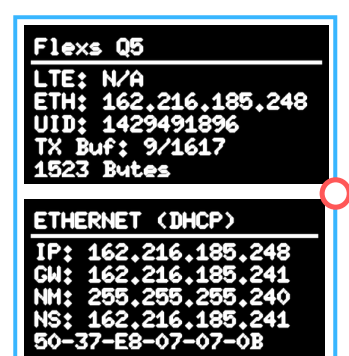

Ethernet Page - Shows current IP, Gateway, Netmask, Name Server and MAC Address.

Q5 Homes Page - showing current IP, device UID, available buffer for readings and Bytes of readings taken.

> Analog Input Page - See Section 2.0. There will be one page for each enabled analog input. Press the knob to switch between views.

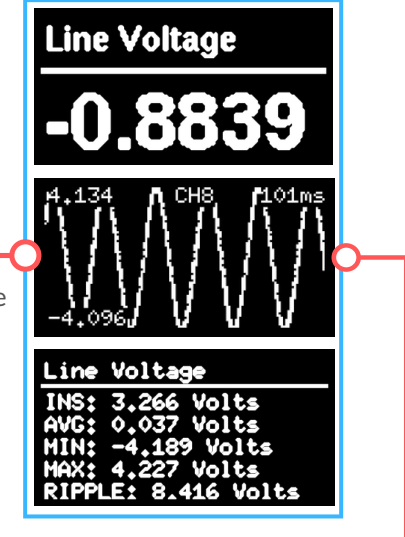

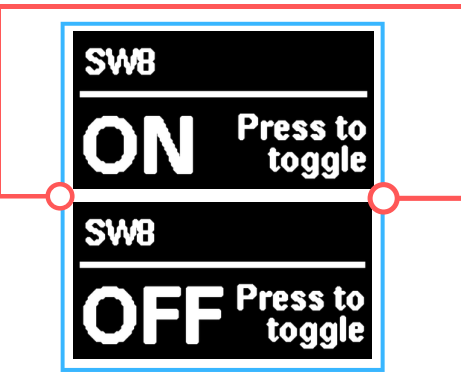

Load Relay Page - Press the knob to switch relay ON/OFF. See Section 3.0 for more info on naming relay channels.

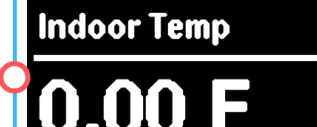

One Wire Sensors Page - See Section 2.3 for more details.

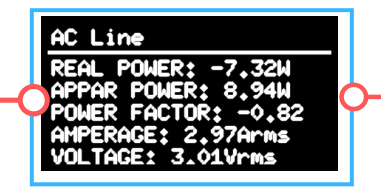

Power Metrics Page - See Section 2.5 for more details.

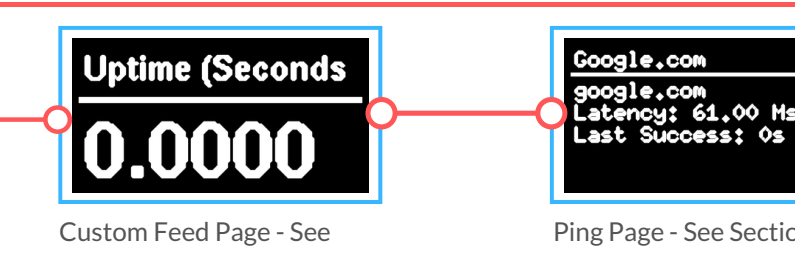

Section 4.0 for more details.

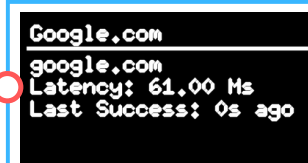

Ping Page - See Section 1.9 for more details.

# 8.0 - Expanded Functionality

This section details how some of the expansion interfaces and software on the Q5 can be used for more advanced applications where customer hardware or software are important.

### **RJ45 Expansion Connector**

### WARNING! CONNECTING A POE TO THIS PLUG WILL DAMAGE YOUR Q5 AND VOID YOUR WARRANTY!

Note: The UART and IO pins

are usable only through

plugins mentioned below.

scripting or one of the

For more detailed

support.

information contact

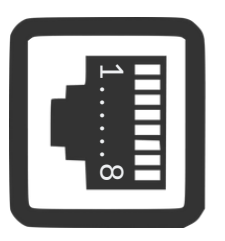

**Expansion Pinout** 

- 1..... I2C-SCL / UART-TX (I/O)
- 2..... I2C-SDA / UART-RX (I/O)
- 3..... 3.3V DC OUT (500 mA Max)
- 4..... GND
- 5..... 5V DC OUT (500 mA Max)
- 6..... IO Push/Pull 1.8 V / 5 V Open Drain Out
- 7..... GND

8..... One-Wire (I/O)

Expansion

### **Memory Expansion**

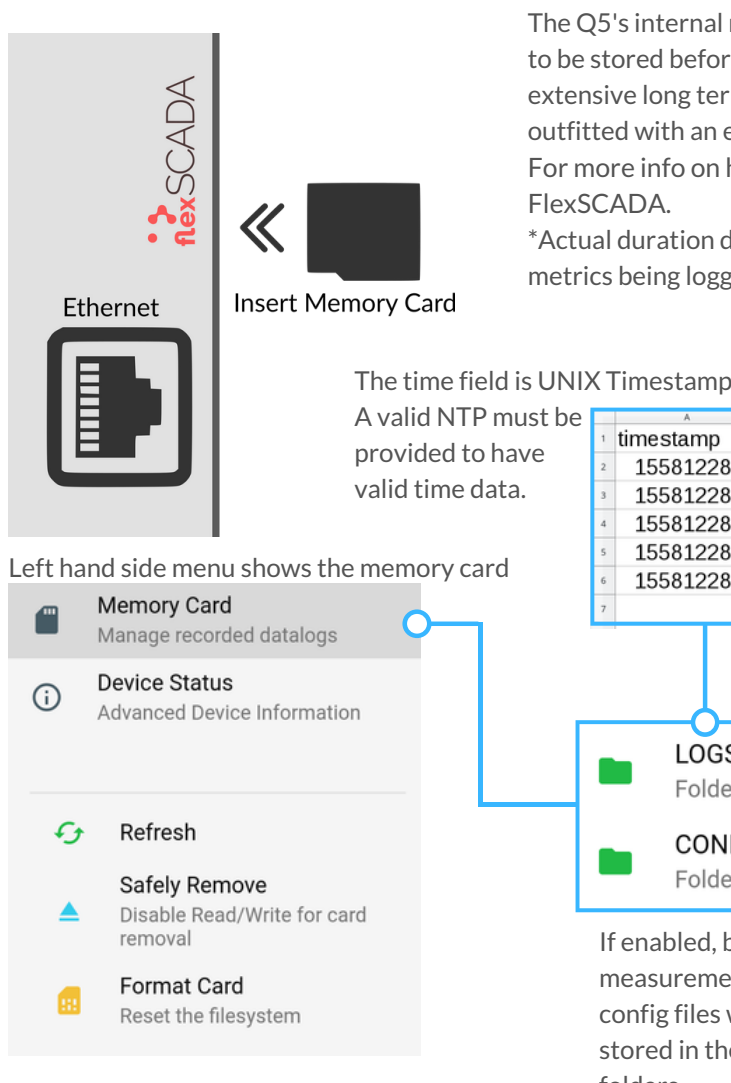

The Q5's internal memory allows for roughly 1 month<sup>\*</sup> of readings to be stored before older data is erased. In applications where extensive long term data-logging is required the Q5 may be outfitted with an external memory card for additional capacity. For more info on how to use this feature please contact FlexSCADA.

\*Actual duration depends on measurement interval and number of metrics being logged.

The time field is UNIX Timestamp. Each metric enabled will be included in the CSV.

B C D D

| · | umestamp   | SVVI.State | Charmer Lavy | Charner Linst |
|---|------------|------------|--------------|---------------|
| 2 | 1558122824 | 0          | 0.0013       | -0.0007       |
| 3 | 1558122834 | 0          | 0.0013       | 0.0053        |
| 4 | 1558122844 | 0          | 0.0013       | 0.0055        |
| 5 | 1558122854 | 0          | 0.0013       | 0.0053        |
| 6 | 1558122864 | 0          | 0.0013       | 0.0032        |
| 7 |            |            |              |               |

Each time the configuration is changed a new CSV file will be created along with a new JSON cfg file. CONFIGS

C

CFG-V12.JSON 0.00 MB

If enabled, both measurement logs and config files will be stored in the above folders.

LOGS

Folder

Folder

# 8.1 - Morningstar Plugin

This section details how to use the Morning Star plugin to access data from the charge controller

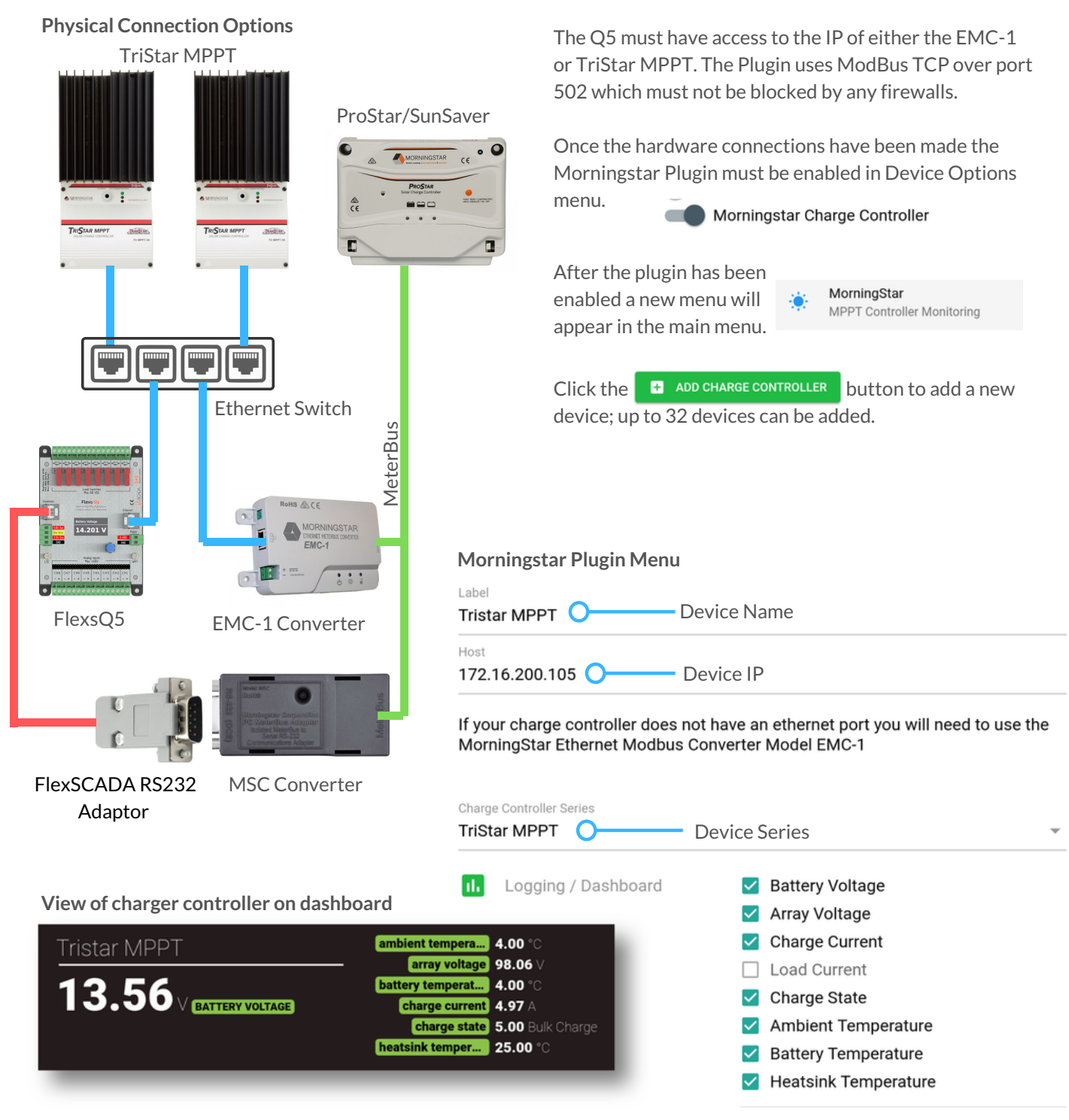

### Morningstar Plugin SNMP

SNMP Must be enabled under the Networking menu.

```
DisabledEnabled (Read Only)
```

### **SNMP Return Format 0: Text String** 1: Numerical - SNMP does not support floating numbers. All numbers are rounded to the third 1.3.6.1.4.1.412.11.A.B.C decimal place and then multiplied by 1,000. For 00 Base OID example, 24.123 would be sent over SNMP as 24,123. Charger ID Tristar MPPT (id: 0) Direct Modbus access to Morningstar charge controller from Scripting Example: Poll the battery volts from charger "0" let run = ffi('bool run(void)'); let waitMS = ffi('void waitMS(int)'); 26 OID:1.3.6.1.4.1.412.11.0.1.1 28 let getFeed = ffi('double getFeed(int)'); 29 let setFeed = ffi('void setFeed(int,double)'); 30 **Power Metrics** let mbGetStatus = ffi('int mbGetStatus()'); 32 1: Battery Voltage; let mbConnect = ffi('int mbConnect(char\*,int,int)'); let mbDisconnect = ffi('void mbDisconnect()'); 2: Array Voltage; 34 3: Charge Current; let mbSetReg = ffi('void mbSetReg(int,char\*,double)'); let mbGetReg = ffi('double mbGetReg(int,char\*)'); 36 4: Load Current; 5: Ambient Temp; 38 39 6: Battery Temp; while(run()){ 7: Heatsink Temp; 41 8: Charge State; oif(mbConnect('172.16.200.105',502,1) === 0){ 9: Last Successful Poll (Sec. Ago) 10: Error Code; let iscale = mbGetReg(2,'U32ABCD'); Should read 0 for success 47 49 if(mbGetStatus() === 0){ 50 51 52 53 54 55 56 //Get raw Amps Reg #29 - we count from reg 0 let rawAmps = mbGetReg(28,'U16AB'); 0: START 57 58 1: NIGHT CHECK if(mbGetStatus() === 0){ 2: DISCONNECT 59 60 3: NIGHT let amps = (iscale \* rawAmps) / 32768; 4: FAULT 62 63 5: BULK CHARGE 64 setFeed(0, amps); **6: ABSORPTION** 65 66 7: FLOAT 8: EQUALIZE

# 8.2 - SWARM Plugin

The FlexsQ5 software has support for the SWARM satellite data radio and is capable of acting as a primary data path or backup data path when a primary link goes down. Due to the data constraints of the SAWRM network a subset of the normal transmitted measurements are selected.

SWARM network allows for 750

| Transmit Interval<br>Every Hour                                            |                                                                                                    | transmissions per month this should be kept in mind when selecting the |
|----------------------------------------------------------------------------|----------------------------------------------------------------------------------------------------|------------------------------------------------------------------------|
| Modem ID<br>2341                                                           |                                                                                                    | transmit interval                                                      |
| Enable Data Encryption                                                     |                                                                                                    |                                                                        |
| Enabling data encryption increases<br>Your Modem ID is visibile on the 'De | the payload size by approx 36 bytes. <b>STRONGLY RECCOMEN</b> evice Status' tab.                                                                         | DED!                                                                   |
| Logging / Dashboard                                                        | <ul> <li>Modem Status</li> <li>Modem Firmware</li> <li>Modem RSSI</li> <li>Modem Queued Messages</li> <li>GPS Latitude</li> <li>GPS longitude</li> </ul> |                                                                        |
|                                                                            | <ul> <li>GPS Altitude</li> <li>GPS Speed</li> <li>GPS Course</li> <li>GPS Satellites</li> </ul>                                                          |                                                                        |

### Select which metrics will be transmitted over the SWARM™ network

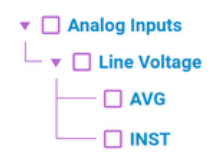

This list is updated each time a new input/output/custom feed is configured and must be re-selected. The total payload must not exceed 192B. Each analog value is 4 Bytes and each discrete value is 1bit (8 bits per Byte).

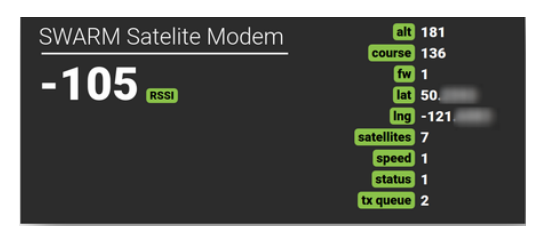

View from the dashboard

FlexSCADA is currently working on a SWARM accessory, however at this time the module is not finished. Customers can use their own modules or request a prototype version from FlexSCADA.

Another limitation at this point in the bridge between the FlexSCADA cloud and the SWARM Hive. We expect this to be done Q4 of 2021.

# 8.3 - BME680 - Environmental Sensor

FlexSCADA manufactures a environmental sensor for monitoring Humidity, Temp and VOC's. The sensor uses the expansion port on the Q5 with a standard RJ45 / Ethernet cord.

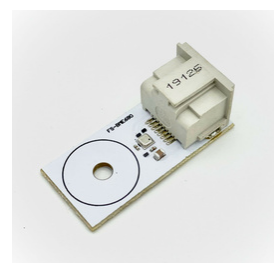

BME680 Sensor Module

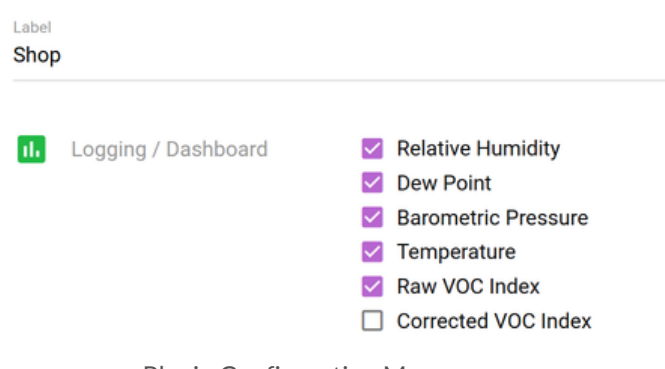

Plugin Configuration Menu

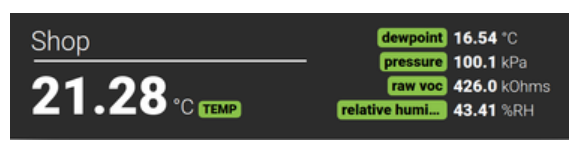

View from the dashboard

# 8.4 Line Fault Capture Plugin

This section details how to use the line fault capture plugin, this plug in useful to capture AC power events on a cycle by cycle level or in a DC system on a threshold basis. Inputs are configured as shown in section 2.0, then power metrics are setup for any inputs interested in being monitored and when the plugin is enabled under the Device Options menu the plugin will appear in the main menu.

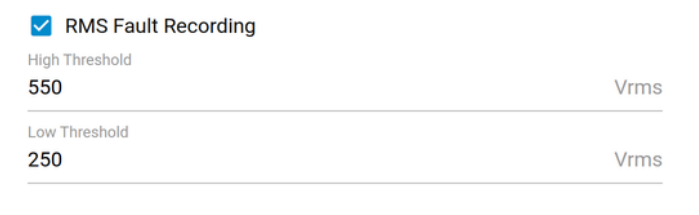

### Oscillogram Fault Recording

 150
 Volts, deviation from ideal sinewave

 150
 Volts, deviation from ideal sinewave

 10
 Logging / Dashboard

 Ideal Waveform
 Actual Waveform

 Ideal Waveform
 Actual Waveform

 Ideal Waveform
 Actual Waveform

 Ideal Waveform
 Actual Waveform

Voltage channels configured in power metrics are all monitored.

*High / Low Thresholds* will both trigger an fault event capture.

The *Trigger Threshold* detects deviations from an ideal signwave and captures a fault event when the threshold is exceeded.

An oscillogram can also be triggered from the Q5 scripting.

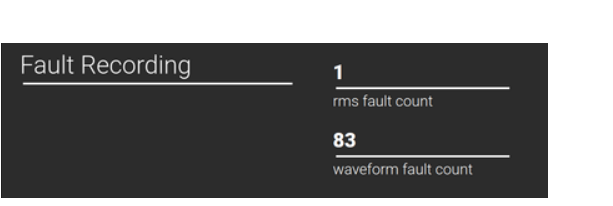

View from Dashboard

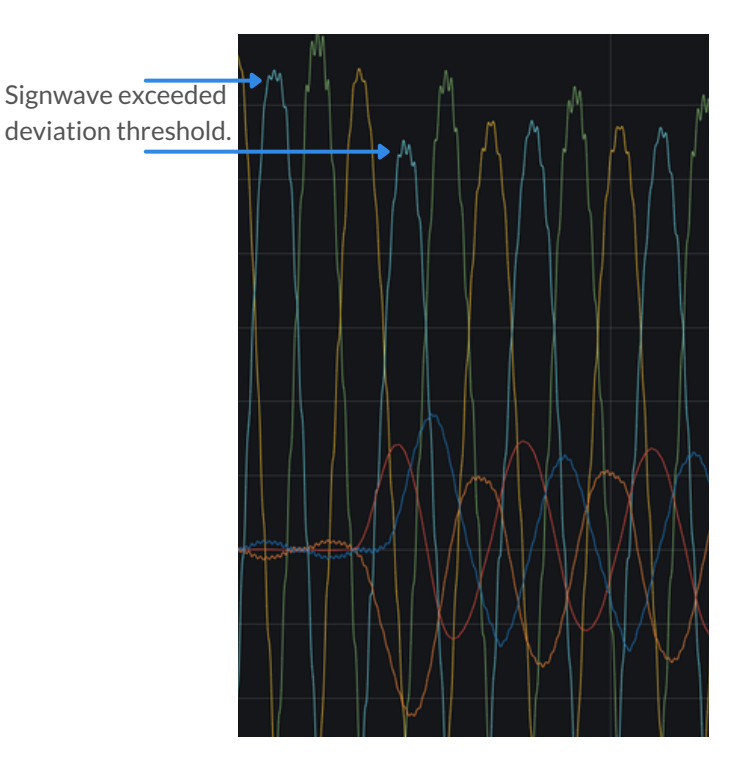

# 9.0 - Warranty Terms

The FlexsQ5 comes with a 3 year limited manufacturer warranty. The FlexsQ5 Pro comes with a 5 year limited manufacturer's warranty.

For warranty coverage the following terms and conditions apply:

- The product must have failed while operating within the specifications outlined in this document.
- Water or moisture damage is not covered.
- Physical damage to the product as a result of improper use will not be covered.
- Buyer must submit an RMA via our website showing proof of purchase.
- Buyer must ship the product to our RMA department for review.

Please contact us with any additional warranty questions.

# 10.0 - Security Measures

FlexSCADA takes security very seriously. Our list of high-profile users includes military, government and some of the world's largest oil companies, who have all come to trust the security measures incorporated into our product.

The following measures have been taken to make the FlexsQ5 secure:

- All cloud payload data is encrypted by 256 bit AES-CBC with a pre-shared key and SHA256 hashing for data integrity.
- FlexSCADA cloud can be self hosted to avoid any connections over the Internet.
- Can be used standalone without Internet access.
- Fully supports HTTPS with customer SSL Certificates.
- Our cloud data sync protocol is open to third-party security auditing.
- Device operates with a Real Time Operating System (RTOS) which means there isn't a kernel with possible security vulnerabilities.
- The FlexsQ5 employs an ST Microelectronics chipset which is designed in the US and Europe. By doing this we avoid vulnerabilities which may be hidden within foreign chipsets.
- All software and hardware development takes place within North America.

### Important! Measures the customer should take to improve security:

- Change the default password to a secure password.
- Always operate the FlexsQ5 behind a firewall or on a local network.
- Always use unencrypted protocols such as HTTP, SNMP, and Modbus over a secure VPN or local network.
- Secure physical access to the device to avoid local tampering.
- Setup HTTPS certificates and only access the device over HTTPS. (see next page)
- If External Memory card is in use disable configuration from being saved under Device Options.

# 10.1 Setting up HTTPS

In this page we will guide you through two ways of creating a self-signed SSL certificate used for establishing HTTPS on a FlexsQ5.

### Quick Setup (Less Secure)

Visit https://www.selfsignedcertificate.com/ fill in the server name and download the key and cert files. Then open each file with a text editor. Under the *Networking* menu locate the HTTPS section and paste the keys as shown. Save and apply and you are done.

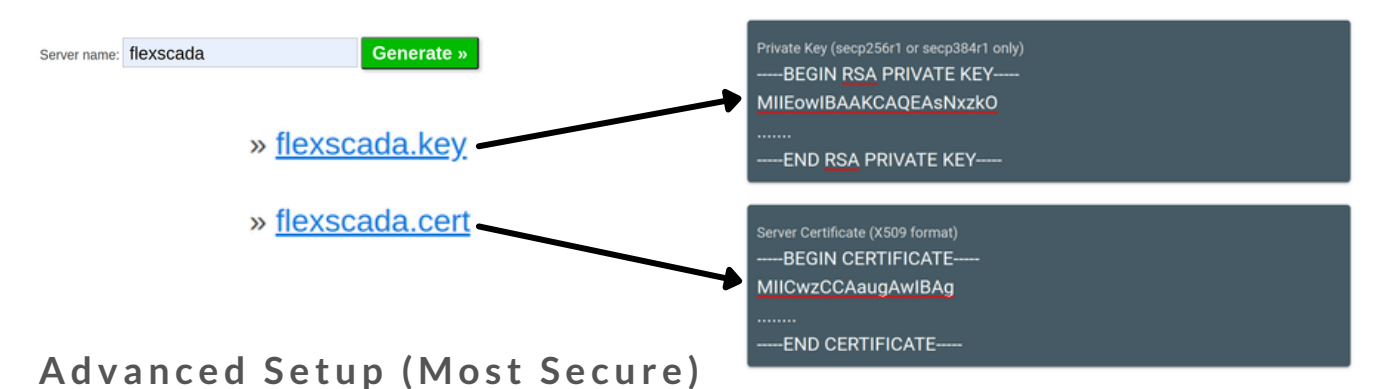

This method requires OpenSSL to be installed on the machine running the command, the example below is from an linux environment.

Find the command here or scan the QR: https://pastebin.com/cf6Wq7qA

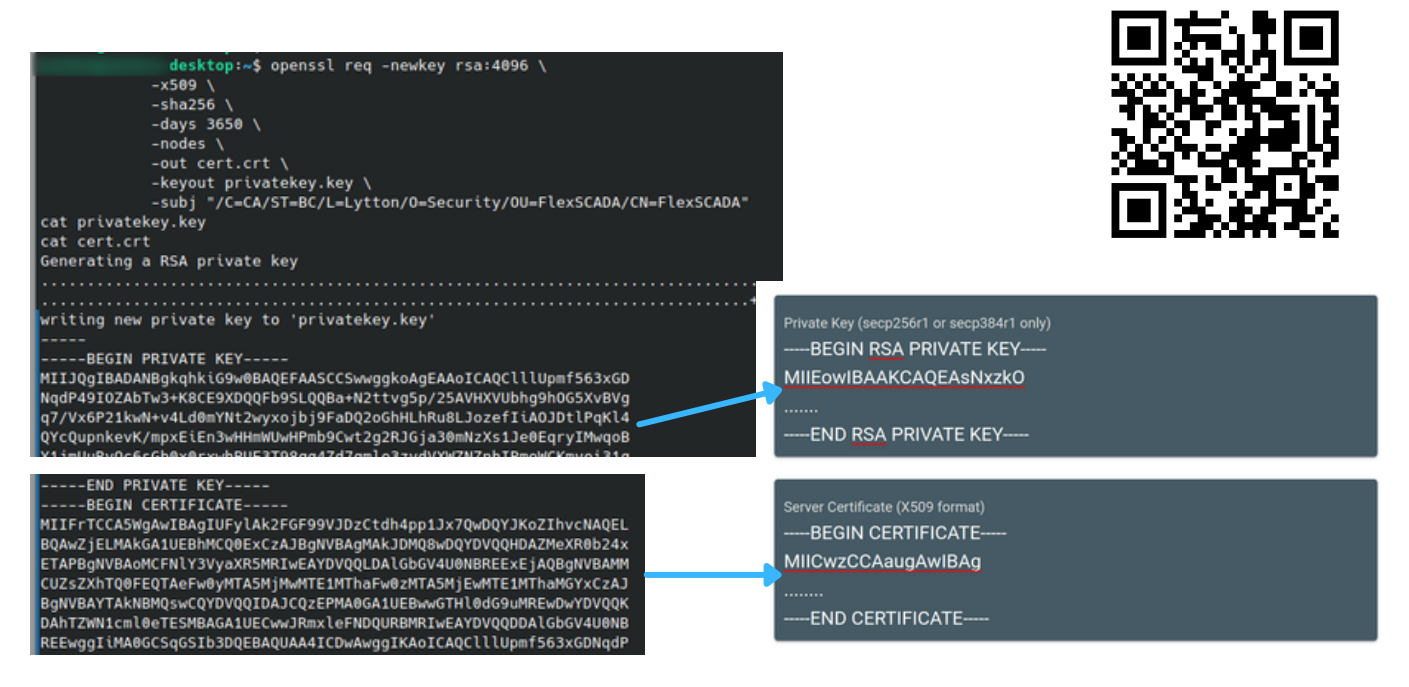

Under the Networking menu locate the HTTPS section and paste the keys as shown. Save and apply and you are done.

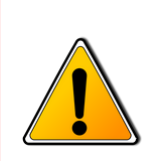

NOTE: Because this is a self-signed SSL certificate you will get a warning in your browser saying that "Your connection is not private". Unless you have a domain name directing to the Q5 and buy a proper certificate you will get this warning message. In the Chrome browser - Select "Advanced" and then click "Proceed to [IP of Q5] (unsafe)". The page should then load.

HTTPS is very complex and we can only briefly touch on the basics within this manual. For more additional support please contact your web host admin.